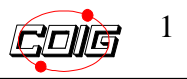

# Instrukcja dla wykonawców w zakresie obsługi zamówień elektronicznych w Portalu Dostawcy – LDO

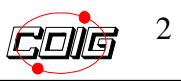

# Spis treści

| Zal   | kres funkcjonalny                                                  | 3  |
|-------|--------------------------------------------------------------------|----|
| Scl   | hemat funkcji dostępnych w Portalu Dostawcy LDO                    | 3  |
| Ekrar | n główny Portalu Dostawcy                                          | 4  |
| Praca | a w systemie                                                       | 5  |
| 1.    | Logowanie do portalu                                               | 5  |
| 2.    | Menu portalu                                                       | 7  |
| 3.    | Przeglądanie zamówień – zakładka "Niezrealizowane zamówienia"      | 9  |
| 4.    | Korekta zamówień                                                   | 13 |
| 5.    | Lista zrealizowanych zamówień – zakładka "Zrealizowane zamówienia" | 16 |
| 6.    | Zestawienie zamówień – zakładka "Anulowane zamówienia"             | 17 |
| 7.    | Zestawienie zamówień- zakładka "Zamówienia kontrahenta- raport"    | 18 |
| 8.    | Obsługa zamówień dla konsorcjum                                    | 19 |
| 9.    | Ustawienia. Podgląd profilu. Zmiana hasła                          | 25 |

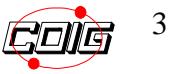

## Zakres funkcjonalny

Moduł SZYK2 / KLM / LDO – Portal dostawcy służy m.in. do obsługi zamówień.

# Schemat funkcji dostępnych w Portalu Dostawcy LDO

| Fun | kcje Portalu Dostawcy w układzie | merytorycznym                                             |
|-----|----------------------------------|-----------------------------------------------------------|
| Str | rona główna                      | Powrót do strony glównej z dowolnego<br>miejsca w portalu |
| Zar | nówienia                         | Dostęp do zamówień                                        |
|     | Niezrealizowane zamówienia       | Przegląd nowych zamówień                                  |
|     | Zrealizowane zamówienia          | Przegląd zrealizowanych zamówień                          |
|     | Anulowane zamówienia             | Przegląd anulowanych zamówień                             |
|     | Zamówienia kontrahenta           | Przegląd wszystkich zamówień kontrahenta                  |
| U   | stawienia                        | Dostęp do ustawień modułu                                 |
|     | Profil                           | Podgląd danych kontrahneta                                |
|     | Zmiana hasła                     | Moąliwość zmiany hasła                                    |

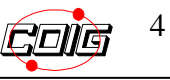

# Ekran główny Portalu Dostawcy

Ekran startowy portalu dostawcy LDO został przedstawiony poniżej:

- 1. Nagłówek zawiera aktualną datę oraz informacje o zalogowanym użytkowniku,
- 2. Boczny pasek zawiera pole logowania oraz listę komunikatów dladostawców,
- 3. W centralnym miejscu ekranu znajduje się treść zależna od wykonywanych czynności w systemie.

| Czwartek, 20 październik 2016                                                                                  | Uzytkownik: ANONIM                                                                                                    | OWY    |
|----------------------------------------------------------------------------------------------------|----------------------------------------------------------------------------------------------------|--------|
| POLSKA GRUPA 1                                                                                                 | LDO PORTAL DOSTAWCY                                                                                                    | 11     |
| Logowanie                                                                                                    |                                                                                                    |        |
|                                                                                                    | PORTAL DOSTAWCY                                                                                                    |        |
| Hasło                                                                                                    | Portal Dostawcy jest narzędziem dedykowanym dla Dostawców, którzy zawarli lub są zainteresowani zawarciem kontraktów w zakresie dostaw materiałów, wyrobów oraz części zamiennych maszyn i urządzeń.                                                                                                    | N      |
| Zaloguj »<br>Zapomniałeś hasła?                                                                                | Podstawowe funkcjonalności Portalu umożliwiają Dostawcom m.in.:                                                                                                    |        |
| Informacia dla dostawców                                                                                       | <ul> <li>rejestrację do Centralnej Bazy Kwalifikowanych Dostawców oraz zarządzaniem swoim kontem;</li> </ul>                                                                                                    |        |
|                                                                                                    | <ul> <li>dostęp do aktualnych uregulowań dotyczących doraźnych procedur zakupowych prowadzonych w trybie aukcji spotowej;</li> </ul>                                                                                                    |        |
| Portal Dostawcy - Wymagania techniczne                                                                         | <ul> <li>obsługę zamówień elektronicznych wystawianych na podstawie zawartych umów oraz sporządzanie dowodów dostaw;</li> </ul>                                                                                                    |        |
|                                                                                                    | <ul> <li>obsługę składów konsygnacyjnych (podgląd stanu zapasów, dostęp do dowodód pobrań);</li> </ul>                                                                                                    |        |
| Centralna Baza Kwalifikowanych<br>Dostawców (CBKD) - rejestracja, prolongata<br>ważności konta oraz instrukcje | <ul> <li>dostęp do ankiet kierowanych do Dostawców, umożliwiających interaktywną wymianę informacji i budowanie dobrych relacji Dostawca<br/>Zamawiający.</li> </ul>                                                                                                    | F      |
|                                                                                                    | Dodatkowo portal oferuje funkcje umożliwiające przekazywanie ważnych informacji i komunikatów do Dostawców.                                                                                                    |        |
| Aukcje spotowe - informacje, uregulowania,<br>dokumenty                                                        | Wszystkich zainteresowanych prosimy o szczegółowe zapoznanie się z panelami tematycznymi dotyczącymi poszczególnych funkcjonalnośc<br>oraz obszarów współpracy.                                                                                                    | ii.    |
| Portal aukcji niepublicznych                                                                                   | ZAPRASZAMY DO WSPÓŁPRACY!<br>3                                                                                                    | _      |
|                                                                                                    | Aktualności                                                                                                    |        |
| Zamówienia elektroniczne i dowody dostaw                                                                       |                                                                                                    |        |
|                                                                                                    | Polityka prywatności COIG SA 05.11.2014 08:45:41                                                                                                    |        |
| Składy konsygnacyjne 2                                                                                         | Mając na uwadze poszanowanie prywatności użytkowników stron internetowych COIG SA informujemy, że nie<br>monitorujemy działań użytkowników stron COIG SA. Więcej informacji na ten temat zawiera <mark>Polityka prywatności.</mark>                                                                                                    |        |
|                                                                                                    | Zmiany adresu e-mail w CBKD 20.04.2016 11:17:49                                                                                                    |        |
| Kontakt                                                                                                    | W związku z licznymi zapytaniami Dostawców zarejestrowanych w Centralnej Bazie Kwalifikowanych Dostawców PGG oraz<br>posiadających status Kwalifikowanego Dostawcy uprzejmie informujemy, iż adres e-mail podany w formularz<br>rejestracyjnym podczas procesu rejestracji, może być zmieniony przez Dostawcę wg bieżących potrzeb po zalogowaniu si<br>na swoje konto w Portalu Dostawcy. | u<br>ę |
| v. 1.1.34.0                                                                                                    | 2009 - 2016 © COIG S.A. Polityka prywa                                                                                                    | tności |

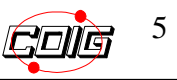

# Praca w systemie

# 1. Logowanie do portalu

| Czwartek, 20 październik 2016                                                                                  | Użytkownik: ANONIMOWY                                                                                                    |
|----------------------------------------------------------------------------------------------------|----------------------------------------------------------------------------------------------------|
| POLSKA GRUPA<br>GÓRNICZA                                                                                       | LDO PORTAL DOSTAWCY                                                                                                    |
| ogowanie                                                                                                    |                                                                                                    |
| Login                                                                                                    | PORTAL DOSTAWCY Portal Dostawcy lest narzędziem dedykowanym dla Dostawców, którzy zawarli lub są zainteresowani zawarciem kontraktów w zakresie dostaw                                                                                                    |
|                                                                                                    | materiałów, wyrobów oraz części zamiennych maszyn i urządzeń.                                                                                                    |
| Zapomniałeś hasła?                                                                                             | Podstawowe funkcjonalności Portalu umożliwiają Dostawcom m.in.:                                                                                                    |
| formacja dla dostawców                                                                                         | <ul> <li>rejestrację do Centralnej Bazy Kwalifikowanych Dostawców oraz zarządzaniem swoim kontem;</li> </ul>                                                                                                    |
|                                                                                                    | <ul> <li>dostęp do aktualnych uregulowań dotyczących doraźnych procedur zakupowych prowadzonych w trybie aukcji spotowej;</li> </ul>                                                                                                    |
| Portal Dostawcy - Wymagania techniczne                                                                         | <ul> <li>obsługę zamówień elektronicznych wystawianych na podstawie zawartych umów oraz sporządzanie dowodów dostaw;</li> </ul>                                                                                                    |
| Controline Dana Man Wellensersen                                                                               | <ul> <li>obsługę składow konsygnacyjnych (podgiąd stanu zapasow, dostęp do dowodod pobran);</li> <li>dosten do ankiet kierowanych do Dostawców, umożliwiających interaktywna wymiane informacji i budowanie dobych relacji Dostawca.</li> </ul>                                                                                                    |
| Centraina Baza Kwalifikowanych<br>Dostawców (CBKD) - rejestracja, prolongata<br>ważności konta oraz instrukcje | abaty do annet retowanyen do bostavcow, unozinnigiejých nietaktywne wynianę inonnacji i oddowanie dobyen relacji bostavca-<br>zamawiający.                                                                                                    |
| Autois anatauna informasia unanutaunania                                                                       | Dodatkowo portal oferuje funkcje umożliwiające przekazywanie ważnych informacji i komunikatów do Dostawców.                                                                                                    |
| dokumenty                                                                                                    | Wszystkich zalnicesowanych prosimy o szczegółowe zapoznanie się z panelami tematycznymi dotyczącymi poszczególnych funkcjonalności<br>oraz obszarów wsportacy                                                                                                    |
|                                                                                                    | ZAPRASZAMY DO WSPÓŁPRACY!                                                                                                    |
| Portal aukcji niepublicznych                                                                                   |                                                                                                    |
|                                                                                                    | Aktualności                                                                                                    |
| Zamówienia elektroniczne i dowody dostaw                                                                       | Polityka prywatności COIG SA 05.11.2014 08:45:41                                                                                                    |
| Składy konsygnacyjne                                                                                           | Mając na uwadze poszanowanie prywatności swytkowników stron internetowych COIG SA informujemy, że nie<br>monitorujemy działań użytkowników stron COIG SŁ Więcej informacji na ten temat zawiera <mark>Polityka prywatności.</mark>                                                                                                    |
|                                                                                                    | Zmiany adresu e-mail w CBKD 20.04 2016 11:17:49                                                                                                    |
| Kontakt                                                                                                    | W związku z licznymi zapytaniami Dostawców zarejestrowanych w Centralnej Bazie Kwalifikowanych Dostawców PGG oraz<br>posiadających status Kwalifikowanego Dostawcy uprzejmie informujemy, iż adres e-mail podany w formularzu<br>rejestracyjnym podczas procesu rejestracji, może być zmieniony pra z Dostawcę wg bieżących potrzeb po zalogowaniu się<br>na swoje konto w Portalu Dostawcy. |
| 1.1.34.0                                                                                                    | 2009 - 2016 © COIG S.A. Polityka prywatnoś                                                                                                    |
|                                                                                                    |                                                                                                    |
|                                                                                                    |                                                                                                    |
|                                                                                                    |                                                                                                    |
| racę z systemem rozpocz                                                                                        | yna się od logowania.                                                                                                    |

W przypadku problemów zaleca się skorzystanie z funkcjonalności "Zapomniałeś hasła ?"

#### **UWAGA !**

Wykonawcy, którzy używają Portalu LDO do konfiguracji grup przetargowych w obrębie ,których biorą udział w aukcjach spotowych login o składni D-xxxx i hasło pozostaje bez zmian.

W przypadku Wykonawców obsługujących zamówienia elektroniczne konto generowane jest automatycznie podczas zatwierdzania umowy. Loginem jest adres email. Hasło zostanie utworzone podczas pierwszego logowania (konieczne będzie wówczas postąpienie jak w sytuacji "Zapomniałeś hasła")

W momencie skorzystania z opcji "Zapomniałeś hasła" pojawi się formatka przedstawiona poniżej:

| Czwartek, 20 październik 2016                           | Użytkownik ANONIMOW                                                                                                    |    |
|---------------------------------------------------------|----------------------------------------------------------------------------------------------------|----|
| POLSKA GRUPA<br>GÓRNICZA                                | LDO PORTAL DOSTAWCY                                                                                                    | -  |
|                                                         |                                                                                                    |    |
| Logowanie                                               |                                                                                                    |    |
| Login                                                   | Tworzenie nowego hasła                                                                                                    | .  |
| Hasło                                                   |                                                                                                    |    |
| Zaloguj »                                               | Podaj login *                                                                                                    |    |
| Zapomniałeś hasła?                                      | Podaj e-mail zarejestrowany w systemie **                                                                                          |    |
| Informacia dla dostawców                                | Wpisz tekst z obrazka 0379B                                                                                                    |    |
|                                                         |                                                                                                    |    |
| Portal Dostawcy - Wymagania techniczne                  | Na podany adres e-mail zostanie przesłany link do strony umożliwiającej utworzenie nowego hasła.                                   |    |
|                                                         |                                                                                                    |    |
| Centralna Baza Kwalifikowanych                          | Wyślij                                                                                                    |    |
| ważności konta oraz instrukcje                          | * Dla konta do odbioru zamówień w Portalu Dostawcy LDO loginem jest adres e-mail podany w umowie lub podczas ofertowania do aukcii |    |
|                                                         | spotowej.                                                                                                    |    |
| Aukcje spotowe - informacje, uregulowania,<br>dokumenty | ** Dla konta do odbioru zamówień w Portalu Dostawcy LDO adres e-mail jest taki sam jak login.                                      |    |
| -                                                       |                                                                                                    |    |
| Portal aukcii niepublicznych                            |                                                                                                    |    |
| · · ·····                                               |                                                                                                    |    |
|                                                         |                                                                                                    |    |
| Zamówienia elektroniczne i dowody dostaw                |                                                                                                    |    |
|                                                         |                                                                                                    |    |
| Składy konsygnacyjne                                    |                                                                                                    |    |
|                                                         |                                                                                                    |    |
|                                                         |                                                                                                    |    |
| Nontakt                                                 |                                                                                                    |    |
|                                                         |                                                                                                    |    |
|                                                         |                                                                                                    |    |
| V. 1.1.32.5                                             | 2009 - 2016 © CORG S.A. Polityka prywatnos                                                                                         | CI |

Należy podać login oraz adres email, a także wpisać tekst z obrazka. Na podany email zostanie przesłany link do strony umożliwiającej wygenerowanie nowego hasła.

## 2. Menu portalu

Po zalogowaniu, wyświetli się ekran zawierający poniższe zakładki funkcjonalne :

| Wtorek, 04 czerwiec 2019                    | Uzytkownik: Wyloguj                                                                                                    |
|---------------------------------------------|----------------------------------------------------------------------------------------------------|
| POLSKA GRUPA<br>GÓRNICZA                    | LDO PORTAL DOSTAWCY                                                                                                    |
|                                             | Strona główna Zamówienia Dowody dostawy Stany magazynowe Ankiety Ustawienia                                                                                                    |
| Informacja dla dostawców                    | Niezrealzowane zamówienia                                                                                                    |
| Portal Dostawcy - Wymagania techniczne      | Obowiąz         Zraktowane zanówenia<br>Anukrane zanówenia         kulu 13 ust. 1 i 2 RODO (UE) spełniono na stronie internetowej Polskiej Grupy Górniczej S.A. w zakładce RODO.                                                                                                    |
| Aukcje spotowe - informacje,                | PORTAL DOSTAWCY                                                                                                    |
| aregulovania, dokumenty                     | Portal Dostawcy jest narzędziem dedykowanym dla Dostawców, którzy zawarli lub są zainteresowani zawarciem kontraktów w zakresie dostaw materiałów, wyrobów oraz części zamiennych maszyn i urządzeń.                                                                                                    |
| Zamówienia elektroniczne i dowody<br>dostaw | Podstawowe funkcjonalności Portalu umożliwiają Dostawcom m.in.:                                                                                                    |
|                                             | rejestrację do Centralnej Bazy Kwalifikowanych Dostawców oraz zarządzaniem swoim kontem;                                                                                                    |
| Składy konsygnacyjne                        | <ul> <li>dostęp do aktualnych uregulowań dotyczących doraźnych procedur zakupowych prowadzonych w trybie aukcji spotowej;</li> </ul>                                                                                                    |
| ,,,,,                                       | <ul> <li>obsługę zamówień elektronicznych wystawianych na podstawie zawartych umów oraz sporządzanie dowodów dostaw;</li> </ul>                                                                                                    |
|                                             | <ul> <li>obsługę składów konsygnacyjnych (podgląd stanu zapasów, dostęp do dowodód pobrań);</li> </ul>                                                                                                    |
|                                             | <ul> <li>dostęp do ankiet kierowanych do Dostawców, umożliwiających interaktywną wymianę informacji i budowanie dobrych relacji Dostawca-Zamawiający.</li> </ul>                                                                                                    |
|                                             | Dodatkowo portal oferuje funkcje umożliwiające przekazywanie ważnych informacji i komunikatów do Dostawców.                                                                                                    |
|                                             | Wszystkich zainteresowanych prosimy o szczegółowe zapoznanie się z panelami tematycznymi dotyczącymi poszczególnych funkcjonalności oraz obszarów współpracy.                                                                                                    |
|                                             | ZAPRASZAMY DO WSPÓŁPRACY                                                                                                    |
|                                             | Portal Dostawcy - Wymagania techniczne Wymagania techniczne 08.04.2016 13:18:50                                                                                                    |
|                                             | Administrator Potitu zaleca Dostaveom korzystanie ze stabilnych wersji przeplądarek internetowych:<br>Infernet Explorer w weny 6 lo l vyszacji<br>• Mozila Firefox 3.5 i wyszacji (brak wsparcia dla wersji beta).                                                                                           |
|                                             | UWAGA!                                                                                                    |
|                                             | W przpadłu wykorzystania przeglądarki lniemet Explorer w wersji 9.0 lub 10.0, może być konieczne aktywowanie Widoku zgodności. Czynność tę należy wykonać, jeżeli w Portalu Dostawcy, przy przeglądzie zamówień niezrealizowanych bądz przyjętych, stale wyświetlany jest komunikat "Trwa ladowanie danych". |
|                                             | Ustawienie jest jednorazowe, odbywa się poprzez menu przeglądarki, zakładka Narzędzia/Widok zgodności.                                                                                                    |
|                                             | Aby dowody dostawy wyświetlały się automatycznie po kliknięciu na pole 72 atwierdzi wydrukuji należy przeglądarkę internetową skonfigurować tak, aby umożliwiała wyświetlanie wyskakujących okienek.                                                                                                    |
|                                             |                                                                                                    |

## UWAGA!

Zamówienia będą widoczne dopiero po ich opublikowaniu przez PGG.

Data otrzymania zamówienia przez Wykonawcę to data przekazania Wykonawcy zamówienia w formie elektronicznej tj. opublikowanie zamówienia w Portalu Dostawcy PGG.

Operacja ta połączona jest z automatycznym powiadomieniem Wykonawcy pocztą elektroniczną o dokonaniu przedmiotowej czynności.

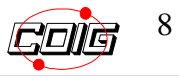

# **UWAGA !**

W przypadku zamówień wygenerowanych dla konsorcjum, dla uczestnika konsorcjum, któremu została przydzielona pozycja zamówienia pojawi się pozycja menu "Przydzielone zamówienia konsorcjum".

| Wtorek, 04 czerwiec 2019                    | Uzytownik sabina.dymarczyk@colg.at Wyłoguj                                                                                                    |
|---------------------------------------------|----------------------------------------------------------------------------------------------------|
| POLSKA GRUPA<br>GÓRNICZA                    | LDO PORTAL DOSTAWCY                                                                                                    |
|                                             | Strona główna Zamówienia Dowody dostawy Ankiety Ustawienia                                                                                                    |
| Informacja dla dostawców                    | Nezrealzowane zamówienia                                                                                                    |
| Portal Dostawcy - Wymagania techniczne      | Obowiąze Przydzelone zamówenia konsordum u 13 ust. 1 i 2 RODO (UE) spełniono na stronie internetowej Polskiej Grupy Górniczej S.A. w zakładce RODO. Zreakowane zamówenie                                                                                                    |
| Aukcje spotowe - informacje,                | PORTAL DOSTAWCY Zamówenia kontrahenta - raport                                                                                                    |
| uregulowania, dokumenty                     | Portal Dostawcy jest narzędziem dedykowanym dla Dostawców, którzy zawarli lub są zainteresowani zawarciem kontraktów w zakresie dostaw materiałów, wyrobów oraz części zamiennych maszyn i urządzeń.                                                                                                    |
| Zamówienia elektroniczne i dowody<br>dostaw | Podstavowe funkcjonalności Portalu umozliwiają Dostawcom m.in.:<br>• rejestracie do Centralnej Bazy Kwalifikowanych Dostawców oraz zarządzaniem swojm kontem:                                                                                                    |
| Składy konsygnacyjne                        | <ul> <li>dostęp do aktualnych uregulowań dotyczących dorażnych procedur zakupowych prowadzonych w trybie aukcji spotowej;</li> <li>obsługę zamówień elektronicznych wystawianych na podstawie zawantych umów oraz sporządzanie dowodów dostaw;</li> </ul>                                                                                                    |
|                                             | <ul> <li>obsługę składów konsygnacyjnych (podgląd stanu zapasów, dostęp do dowodód pobrań);</li> </ul>                                                                                                    |
|                                             | <ul> <li>dostęp do ankiet kierowanych do Dostawców, umożliwiających interaktywną wymianę informacji i budowanie dobrych relacji Dostawca-Zamawiający.</li> </ul>                                                                                                    |
|                                             | Dodatkowo portal oferuje funkcje umożliwiające przekazywanie ważnych informacji i komunikatów do Dostawców.                                                                                                    |
|                                             | Wszystkich zainteresowanych prosimy o szczegółowe zapoznanie się z panelami tematycznymi dotyczącymi poszczególnych funkcjonalności oraz obszarów współpracy.                                                                                                    |
|                                             | ZAPRASZAMY DO WSPÖŁPRACY!                                                                                                    |
|                                             | Portal Dostawcy - Wymagania techniczne                                                                                                    |
|                                             |                                                                                                    |
|                                             | numinisaau Polaa zaaka Losaakoo In kuo Jasane za saaningu weby pizsiguaa ekinemenyu.<br>• Internet Exploren weby 10 inyiszay<br>• Moolla Firefox 3.5 i vyisszaj (örak wsparcia dla wersji bela).                                                                                                    |
|                                             | UVIAGAL                                                                                                    |
|                                             | W przypadku wykozystania przeglądańk Internet Explorer w wersji 9.0 lub 10.0, może być konieczne aktywowanie Widoku zgodności. Czymność tę należy wykonać, jeżeli w Portalu Dostawcy, przy przeglądzie zamówień niezrealizowanych<br>bądź przyjętych, stale wyświetlany jest komunikat Trwa ładowanie danych'.                                                                                                    |
|                                             | Ustawienie jest jednorazowe, odbywa się poprzez menu przeglądarki, zakładka Narzędzia/Widok zgodności.                                                                                                    |
|                                             | Aby dowody dostawy wyświetlały się automatycznie po kliknięciu na pole "Zatwierdź i wydrukuj" należy przeglądarkę internetową skonfigurować tak, aby umożliwiała wyświetlanie wyskakujących okienek.                                                                                                    |
|                                             | Provide de la conferencia de construire de Conferencia de Conferencia de Conferen |

Zakładka pojawia się tylko wtedy, kiedy uczestnikowi konsorcjum zostanie przydzielona do realizacji któraś z pozycji zamówienia.

Uczestnik konsorcjum widzi tylko te pozycje zamówienia, które zostały mu przydzielone do realizacji.

Na liście zamówień w zakładce *Przydzielone zamówienia konsorcjum* prezentowana będzie dodatkowa kolumna o nazwie *Lider konsorcjum* w celu umożliwienia uczestnikowi konsorcjum identyfikacji jakiego konsorcjum dotyczy zamówienie.

Zamówienia konsorcjum

|                                                  |                   |                      | Lista zamówień konsorcjum |                   |                  |                       |        |            |          |
|--------------------------------------------------|-------------------|----------------------|---------------------------|-------------------|------------------|-----------------------|--------|------------|----------|
| Num er zam ówienia                               | Nrum o            | ovvy Nazwa ma        | iteriału Symibol materi   | ału Data o        | publikowania zan | nówienia              |        |            |          |
|                                                  |                   |                      |                           | od                | do               |                       | -      |            |          |
| Termin rea                                       | lizacji           | Zamawiający          | Miejsce dostavvy          |                   |                  |                       |        |            |          |
| od do                                            |                   | ~                    | ~ ~                       |                   |                  |                       |        |            |          |
|                                                  |                   |                      | Szukai Wyczyść            |                   |                  |                       |        |            |          |
| u a a . N NN NR                                  |                   |                      |                           |                   |                  |                       |        |            | 180      |
|                                                  |                   |                      |                           | 15                |                  | and the second second |        | 1          | wynikow: |
| Symbol                                           | Lider konsorcjum  | Zamawiający          |                           | Miejsce dostaw y  | Nrumowy          | Ilość<br>poz.         | Korekt | NIP        | Wydruk   |
| 70/R-<br>3/997/ZW/100005/19                      | FAMUR SA Katowice | CLM - Rejon 3 Wschód |                           | 42 - Piast Ruch I | 421900003        |                       | 1      | 6340126246 | ۵        |
| 0/R-<br>Huta ŁABĘDY S.A.<br>CLM - Rejon 3 Wschód |                   |                      |                           | 42 - Piast Ruch I | 421900002        |                       | 1      | 6310200831 | 8        |

Dalszy proces tworzenia Dowodu dostawy nie ulega zamianie.

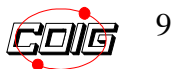

Polityka prywat

## 3. Przeglądanie zamówień – zakładka "Niezrealizowane zamówienia"

Po wybraniu zakładki "Niezrealizowane zamówienia", wyświetli się lista:

| ik, 04 czerwiec 2019      |                      |               |                                                |                |                 |           |            |         |                              |                   | Użytkownik: | ing in Wyl |
|---------------------------|----------------------|---------------|------------------------------------------------|----------------|-----------------|-----------|------------|---------|------------------------------|-------------------|-------------|------------|
| POLSKA GRUPA<br>GÓRNICZA  | x.                   |               |                                                |                |                 | D         | 0          | PO      | RTAL D                       | OSTAWC            | Y           | -          |
|                           |                      | Strona główna | Zamówienia Dowody                              | dostawy        | Ankiety Ustawie | nia       |            | -       |                              |                   | _           |            |
|                           |                      |               |                                                |                |                 |           |            |         |                              |                   |             |            |
| Twoje niezrealizow        | ane zamówienia       |               |                                                |                |                 |           |            |         |                              |                   |             |            |
|                           |                      |               |                                                | L              | ista zamówień   |           |            |         |                              |                   |             |            |
| Nr przyjęcia wewnętrznego | Numer zamówieni:     | a Nr          | umowy Na                                       | izwa materiału | Symbol          | materiału |            | Data op | oublikowania zamówier        | nia               |             |            |
|                           |                      |               |                                                |                |                 |           | bo         |         | do                           |                   |             |            |
| Termin realiza            | acji                 | Zamawiający   | Miejsce dostawy                                | 2              |                 |           |            |         |                              |                   |             |            |
|                           |                      |               |                                                |                | ukai Wuozuść    |           |            |         |                              |                   |             |            |
|                           | 0 wierszy na strone  |               |                                                |                | and interfec    |           |            |         |                              |                   |             | Wyników: 1 |
| Symbol                    | Zamawiający          |               | Miejsce dostawy                                | Nr umowy       | Wartość         | Waluta    | Ilość poz. | Korekty | Nr przyjęcia<br>wewnętrznego | Osoba obsługująca | NIP         | Wydruk     |
| 70/R-3/34/ZP/100912/19    | CLM - Rejon 3 Wschód |               | Oddział KWK Piast-<br>Ziemowit Ruch Ziemowit   | 701900428      | 33 254,00       | PLN       | 1          |         |                              |                   | 8140000607  | -          |
| 70/R-3/34/ZP/100877/19    | CLM - Rejon 3 Wschód |               | 42 - Piast Ruch I                              | 701900428      | 219 476,40      | PLN       | 6          |         |                              |                   | 8140000607  |            |
| 70/R-3/34/ZP/100867/19    | CLM - Rejon 3 Wschód |               | 42 - Plast Ruch I                              | 701900428      | 69 833,40       | PLN       | 2          |         |                              |                   | 8140000607  |            |
| 70/R-3/34/ZP/100865/19    | CLM - Rejon 3 Wschód |               | 42 - Plast Ruch I                              | 701900428      | 44 523,30       | PLN       | 3          |         |                              |                   | 8140000607  |            |
| 70/R-3/34/ZP/100724/19    | CLM - Rejon 3 Wschód |               | Oddział KWK Piast-<br>Ziemowit Ruch Ziemowit   | 701900428      | 33 254,00       | PLN       | 1          |         |                              |                   | 8140000607  |            |
| 70/R-3/34/ZP/100669/19    | CLM - Rejon 3 Wschód |               | Oddział KWK Piast-<br>Ziernowit Ruch Ziernowit | 701900428      | 68 971,00       | PLN       | 4          |         |                              |                   | 8140000607  | 8          |
|                           |                      |               |                                                |                |                 |           |            |         |                              |                   |             |            |

Na liście niezrealizowanych zamówień znajdują się zamówienia wystawione przez PGG.

Symbol zamówienia, widoczny na ekranie podkreśloną zieloną czcionką, po kliknięciu przenosi do listy pozycji zamówienia.

Po kliknięciu na przycisk "Wydruk" istnieje możliwość wydruku zamówienia.

Po wejściu na symbol zamówienia następuje jego potwierdzenie (informacja widoczna u wystawiającego zamówienie). Dodatkowo w kolumnach wyświetlany termin realizacji zamówienia.

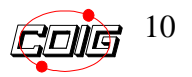

#### Widok zamówienia:

|                 |                                                                                                    |                     |                |             |              |              |            | DART                                                    | I DACTAL                                           |                      |                      |
|-----------------|----------------------------------------------------------------------------------------------------|---------------------|----------------|-------------|--------------|--------------|------------|---------------------------------------------------------|----------------------------------------------------|----------------------|----------------------|
| GÓRNICZA        |                                                                                                    |                     |                |             |              |              | L          | <b>F</b> UNIA                                           | IL DUGIA                                           | NUI                  | A THINK WE WANTED    |
|                 | Stro                                                                                                | ona główna 🛛 🛛      | tamówienia D   | owody dosta | wy Stany     | magazynowe   | Ankiety    | Ustawienia                                              |                                                    |                      |                      |
| wionio 70/D F/  | 11/70/501220/40                                                                                     |                     |                |             |              |              |            |                                                         |                                                    |                      |                      |
| wienie ront-on  | 11/2F/301320/13                                                                                     |                     | 1220/40        |             |              |              |            | 10/                                                     | 44 20 664 00 DI N                                  |                      |                      |
|                 | Odbieraj                                                                                            | acy: CLM - Zespół Z | akupów Rejon 5 |             |              |              |            | Warunki płatno                                          | sc. 29 664,00 PEN<br>sci: Zgodnie z zapisami umown | ymi                  |                      |
|                 | Nr umi                                                                                              | owy: 701802573      |                |             |              |              |            | Warunki dosta                                           | wy: Dostawa do Składu konsyg                       | nacyjnego            |                      |
|                 | Data publik                                                                                         | acji:               |                |             |              |              |            | Numer przyjęcia wewnętrzne                              | go:                                                |                      |                      |
|                 |                                                                                                    |                     |                |             | Lista pozvci | i zamówienia |            |                                                         |                                                    |                      |                      |
| liejsce dostawy |                                                                                                    |                     |                |             | ciota porjej | Lanomenta    |            |                                                         |                                                    |                      |                      |
| kie 🗸           |                                                                                                    |                     |                |             |              |              |            |                                                         |                                                    |                      |                      |
|                 |                                                                                                    |                     |                |             | Sz           | ikaj         |            |                                                         |                                                    |                      | Wyników: 1           |
| Symbol mat.     | Nazwa materiału                                                                                     | Ilość               | Ilość do dow.  | Jedn. (     | ena          | Wartość      | Walut      | a Zakład/Miejsce dosta                                  | wy Miejsce dostawy                                 | Termin realizacji od | Termin realizacji do |
| 2920261133      | STRZEMIĘ DWUJARZMOWE<br>OSZCZĘDNOŚCIOWE ŚRODKOWE<br>SDOS V-36 W GATUNKU S480W<br>OBUDOWA CHODNIKOWA | 720,00              | 0 720,000      | szt.        | 41,20        | 29 6         | 664,00 PLN | Oddział KWK Murcki-<br>Staszic/1 - KWK MURCK<br>STASZIC | I- 1 - KWK MURCKI-STASZIC                          |                      | 06.03.2019           |
|                 |                                                                                                    |                     | 4              |             |              |              |            | Brawiopio wor                                           | motrzno zomówionia                                 |                      |                      |
|                 | Iworzenie                                                                                           | aowoau aos          | awy            |             |              |              |            | Fizyjęcie wev                                           |                                                    |                      |                      |
|                 | Data wystawienia: 20<br>Miejsce wystawienia: CI                                                     | 019-06-04           |                |             |              |              |            | Numer przyjęcia wewnętrznego                            | d                                                  |                      |                      |
|                 | Numer dowodu dostawy:                                                                               | iwice               |                |             |              |              |            |                                                         |                                                    |                      |                      |
|                 |                                                                                                    |                     |                |             |              |              |            |                                                         |                                                    |                      |                      |
|                 | Generuj                                                                                             | dowód dostawy       |                |             |              |              |            | Przyjęc                                                 | ie wewnętrzne                                      |                      |                      |
|                 |                                                                                                    |                     |                |             |              |              |            |                                                         |                                                    |                      |                      |
|                 |                                                                                                    |                     |                |             | Uwagi        | Wróć         |            |                                                         |                                                    |                      |                      |
|                 |                                                                                                    |                     |                |             |              |              |            |                                                         |                                                    |                      |                      |
|                 |                                                                                                    |                     |                |             |              |              |            |                                                         |                                                    |                      |                      |
|                 |                                                                                                    |                     |                |             |              |              |            |                                                         |                                                    |                      |                      |
|                 |                                                                                                    |                     |                |             |              |              |            |                                                         |                                                    |                      |                      |
|                 |                                                                                                    |                     |                |             |              |              |            |                                                         |                                                    |                      |                      |

Wykonawca ma możliwość wpisania "Numeru przyjęcia wewnętrznego" i zatwierdzenie go przyciskiem "Przyjęcie wewnętrzne".

#### **UWAGA!**

Operacja wpisania "Numeru przyjęcia wewnętrznego" nie jest obowiązkowa .

|       |            |                            |                                                                                                    |       |                  | Li    | sta pozycji zan | nówienia  |        |                      |                   |                         |                         |
|-------|------------|----------------------------|----------------------------------------------------------------------------------------------------|-------|------------------|-------|-----------------|-----------|--------|----------------------|-------------------|-------------------------|-------------------------|
|       | N<br>ws    | /liejsce dostaw<br>zystkie | y<br>Y                                                                                                    |       |                  |       |                 | 7         |        |                      |                   |                         |                         |
| 1 44  | A          | 1 D. D. D.                 |                                                                                                    |       |                  |       | Szukaj          |           |        |                      |                   |                         | Wypików:                |
| 14 44 | 4          | IVWV                       |                                                                                                    |       |                  |       |                 |           |        |                      |                   |                         | wynikow. J              |
| Z L   | <b>)</b> . | Symbol<br>mat.             | Nazwa materiału                                                                                               | Ilość | Ilość do<br>dow. | Jedn. | Cena            | Wartość   | Waluta | Zakład               | Miejsce dostawy   | Termin<br>realizacji od | Termin<br>realizacji do |
| - 1   | L          | <u>399474601(</u>          | ROZJAZD ZRP L-2991<br>SZER.1001MM ZRP.039.15<br>KOLEJKA PODWIESZANA<br>TRASA-ZRP-<br>63/50KN;85/40KN;130/50KN | 2,000 | 2,000            | szt.  | 7 990,40        | 15 980,80 | PLN    | ODDZIAŁ KWK<br>PIAST | 42 - Piast Ruch I | 20.10.2016              | 10.11.2016              |

Ikonka chmurki z trzema kropkami informuje, że do danej pozycji zamówienia dodano komentarz. Brak chmurki oznacza, że osoba wystawiająca zamówienie nie dodała żadnego komentarza. Poniżej przedstawiono przykładowy komentarz.

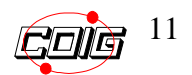

| Komentarze d | o pozycji zamówienia - Internet Explorer —                                                                                                    |         | × |
|--------------|----------------------------------------------------------------------------------------------------|---------|---|
| RC           | Zamówienie 70/R-3/997/ZP/100127/16<br>Lista komentarzy do pozycji:<br>ZJAZD ZRP L-2991 SZER.1001MM ZRP.039.15 KOLEJ<br>ODWIESZANA TRASA-ZRP-63/50KN;85/40KN;130/50K | KA<br>N |   |
| Lp           | Komentarz                                                                                                    |         |   |
| 1            | Komentarz TEST                                                                                                    |         |   |
|              | Odśwież Zamknij                                                                                                    |         |   |

Dodatkowo w przypadku ewentualnych uwag do poszczególnych pozycji zamówienia w aplikacji możliwa jest komunikacja branżysty i wykonawcy. Aby wpisać ewentualną uwagę należy kliknąć przycisk "Uwagi".

| 04 czerwiec 2019             |                                                                                                    |                       |               |             |              |               |           |         |                                                           |                           | Użytkownik           | N               |
|------------------------------|----------------------------------------------------------------------------------------------------|-----------------------|---------------|-------------|--------------|---------------|-----------|---------|-----------------------------------------------------------|---------------------------|----------------------|-----------------|
| POLSKA GRUPA<br>GÓRNICZA     |                                                                                                    |                       |               |             |              |               | LD        |         | PORTAI                                                    | DOSTAI                    | NCY 🗗                |                 |
|                              | Stror                                                                                               | na główna Za          | mówienia D    | owody dosta | wy Stany     | y magazynow   | e Anl     | kiety l | Ustawienia                                                |                           |                      |                 |
| américania 70/D F            | 144 130 1504 220 140                                                                                |                       |               |             |              |               |           |         |                                                           |                           |                      |                 |
| amowienie 70/R=5/            | 11/2P/501320/19                                                                                     |                       |               |             |              |               |           |         |                                                           |                           |                      |                 |
|                              | Symb                                                                                                | ool: 70/R-5/11/ZP/501 | 320/19        |             |              |               |           |         | Wartość:                                                  | 29 664,00 PLN             |                      |                 |
|                              | Nr umo                                                                                              | wy: 701802573         | Kupow Rejon 5 |             |              |               |           |         | Warunki dostawy:                                          | Dostawa do Składu konsygi | nacvinego            |                 |
|                              | Data publika                                                                                        | icji:                 |               |             |              |               |           | N       | umer przyjęcia wewnętrznego:                              |                           |                      |                 |
|                              |                                                                                                    |                       |               |             |              |               |           |         |                                                           |                           |                      |                 |
|                              |                                                                                                    |                       |               |             | Lista pozycj | ji zamówienia |           |         |                                                           |                           |                      |                 |
| Miejsce dostawy<br>wszystkie | 1                                                                                                   |                       |               |             |              |               |           |         |                                                           |                           |                      |                 |
|                              | 1                                                                                                   |                       |               |             | Szi          | ukai          |           |         |                                                           |                           |                      |                 |
|                              |                                                                                                    |                       |               |             |              |               |           |         |                                                           |                           |                      | Wynikóv         |
| Lp. Symbol mat.              | Nazwa materiału                                                                                     | Ilość                 | Ilość do dow. | Jedn. C     | ena          | Wartość       |           | Waluta  | Zakład/Miejsce dostawy                                    | Miejsce dostawy           | Termin realizacji od | Termin realizac |
| 1 2920261133                 | STRZEMIĘ DWUJARZMOWE<br>OSZCZĘDNOŚCIOWE ŚRODKOWE<br>SDOS V-36 W GATUNKU S480W<br>OBUDOWA CHODNIKOWA | 720,000               | 720,000       | szt.        | 41,20        | 0             | 29 664,00 | PLN     | Oddział KWK Murcki-<br>Staszic/1 - KWK MURCKI-<br>STASZIC | 1 - KWK MURCKI-STASZIC    |                      | 06.03.2019      |
|                              | <b>T</b>                                                                                            |                       |               |             |              |               |           |         | Draviacio wown                                            | trano zomówionio          |                      |                 |
|                              | Tworzenie                                                                                           | dowodu dosta          | iwy           |             |              |               |           |         | FIZyjęcie wewin                                           | cuzile zamowiema          |                      |                 |
|                              | Data wystawienia: 20:                                                                               | 19-06-04              |               |             |              |               |           | Nur     | ner przyjęcia wewnętrznego:                               |                           |                      |                 |
|                              | Miejsce wystawienia: Gliv                                                                           | vice                  |               |             |              |               |           |         |                                                           |                           |                      |                 |
|                              | Numer dowodd dostawy.                                                                               |                       |               |             |              |               |           |         |                                                           |                           |                      |                 |
|                              | Generui d                                                                                           | owód dostawy          |               |             |              |               |           |         | Przviecie v                                               | rewnetrzne                |                      |                 |
|                              |                                                                                                    |                       |               |             |              |               |           |         |                                                           |                           |                      |                 |
|                              |                                                                                                    |                       |               |             |              | _             |           |         |                                                           |                           |                      |                 |
|                              |                                                                                                    |                       |               |             | Uwagi        | Wróć          |           |         |                                                           |                           |                      |                 |
|                              |                                                                                                    |                       |               |             |              |               |           |         |                                                           |                           |                      |                 |
|                              |                                                                                                    |                       |               |             |              |               |           |         |                                                           |                           |                      |                 |
|                              |                                                                                                    |                       |               |             |              |               |           |         |                                                           |                           |                      |                 |
|                              |                                                                                                    |                       |               |             |              |               |           |         |                                                           |                           |                      |                 |

Wówczas pojawia się formatka przedstawiona poniżej.

| ątek, 21 październik 2 | 016                      |                   |                       |         | Użytkownik: sabina.dyn | narczyk@coig.pl_2 Wyloguj |
|------------------------|--------------------------|-------------------|-----------------------|---------|------------------------|---------------------------|
| POI GO                 | SKA GRUPA<br>RNICZA      | LD                |                       | RTAL    | DOSTAWCY               |                           |
|                        | Strona                   | główna Zamówienia | Dowody dostawy        | Ankiety | Ustawienia             |                           |
| Uwadi do z             | amówienia 70/R-3/997/7   | P/100127/16       |                       |         |                        |                           |
| enugi de L             |                          |                   | Lista uwag do zamówie | nia     |                        |                           |
| 14 44 4 <b>1</b>  > 14 | D0                       |                   |                       |         |                        | Wyników: 2                |
| Түр                    | Treść                    |                   |                       |         |                        | Data                      |
| 🗉 Uwaga                | Uwaga dostawcy nr 1      |                   |                       |         |                        | 2016-10-21<br>07:17:56    |
| Odpowiec               | odpowiedź branżysty nr 1 |                   |                       |         |                        | 2016-10-21<br>07:40:08    |
|                        |                          |                   |                       |         |                        |                           |
| Dodawanie              | uwani                    |                   |                       |         |                        |                           |
| Douawanic              | uwagi                    |                   |                       |         |                        | 2                         |
|                        |                          |                   |                       |         |                        | ~                         |
|                        | $\mathbf{N}$             |                   | <b>D</b> 1 1          | -       |                        |                           |
|                        |                          |                   | Dodaj Wroc            |         |                        |                           |
|                        | <u> </u>                 |                   |                       |         |                        |                           |

W polu "Dodawanie uwagi" należy wpisać treść. Następnie przyciskiem "Dodaj" zatwierdza się uwagę.

## 4. Korekta zamówień.

Informacja o korektach jest wyświetlona zarówno na liście zamówień niezrealizowanych jak i zrealizowanych.

|                           | Strona główna                | Zamówienia Dowody o                | lostawy       | Stany magazynowe | Ankiel    | y Ustav    | rienia  |                                   |                      |            |         |
|---------------------------|------------------------------|------------------------------------|---------------|------------------|-----------|------------|---------|-----------------------------------|----------------------|------------|---------|
| Twoje niezrealizowa       | ane zamówienia               |                                    |               |                  |           |            |         |                                   |                      |            |         |
| -                         |                              |                                    | L             | ista zamówień    |           |            |         |                                   |                      |            |         |
| Nr przyjęcia wewnętrznego | Numer zamówienia Nr          | umowy Naz                          | zwa materiału | Symbol           | materiału | -          | Data op | ublikowania zamówienia            | 100                  |            |         |
| Termin se elize           |                              | Misions dealers                    |               |                  |           | od         |         | do                                | -                    |            |         |
| od do                     | cji Zamawiający              | miejsce dostawy                    | ]             |                  |           |            |         |                                   |                      |            |         |
|                           |                              |                                    | Sz            | ukaj Wyczyść     |           |            |         |                                   |                      |            |         |
|                           | 👂 🕅 🛛 10 wierszy na stronę 🤍 |                                    |               |                  |           |            |         |                                   |                      |            | Wyników |
| mbol                      | Zamawiający                  | Miejsce dostawy                    | Nr umowy      | Wartość          | Waluta    | Ilość poz. | Korekty | Nr przyjęcia<br>wewnętrznego      | Osoba obsługująca    | NIP        | Wydruk  |
| /R-5/14/ZP/500982/19      | CLM - Zespół Zakupów Rejon 5 | 1 - KWK MURCKI-STASZIC             | 701803141     | 360 310,33       | PLN       | 2          |         | 51900111                          | handel@hutalab.com.  | 6310200831 | 4       |
| /R-5/14/ZP/500907/19      | CLM - Zespół Zakupów Rejon 5 | Oddział KWK Mysłowice-<br>Wesola   | 701803141     | 970 145,45       | PLN       | 11         |         | 51900108 i 51900109 i<br>51900110 | handel@hutalab.com.; | 6310200831 | 0       |
| /R-4/4/ZP/200847/19       | CLM - Rejon 4 Poludnie       | Oddział KWK ROW Ruch<br>Chwałowice | 701803141     | 71 331,62        | PLN       | 1          |         | 51900102                          | handel@hutalab.com.j | 6310200831 | 4       |
| /R-2/5/ZP/400555/19       | CLM - Rejon 2 Północ         | Oddział KWK Ruda Ruch<br>Halemba   | 701802573     | 274 960,00       | PLN       | 4          |         | 81900061                          | handel@hutalab.com.  | 6310200831 | e       |
| /R-5/11/ZP/500736/19      | CLM - Zespół Zakupów Rejon 5 | Oddział KWK Mysłowice-<br>Wesoła   | 701802573     | 83 781,00        | PLN       | 7          |         | 81900060                          | handel@hutalab.com.; | 6310200831 | 8       |
| /R-5/14/ZP/500623/19      | CLM - Zespół Zakupów Rejon 5 | 1 - KWK MURCKI-STASZIC             | 701803141     | 31 018,08        | PLN       | 4          | 1       | 51900091                          | handel@hutalab.com.  | 6310200831 | 6       |
| /R-2/23/ZP/400426/19      | CLM - Rejon 2 Północ         | Oddział KWK Bolesław<br>Śmiały     | 701802227     | 53 568,00        | PLN       | 1          |         | 4190002                           | handel@hutalab.com.; | 6310200831 | 8       |
| /R-5/14/ZP/500575/19      | CLM - Zespół Zakupów Rejon 5 | Oddział KWK Mysłowice-<br>Wesoła   | 701803141     | 475 391,69       | PLN       | 3          |         | 51900088 i 51900090               |                      | 6310200831 | 8       |
| /R-4/4/ZP/200672/19       | CLM - Rejon 4 Południe       | 50 - Ruch I Szyb Leon IV           | 701802573     | 49 440,00        | PLN       | 2          |         | 81900054                          | handel@hutalab.com.; | 6310200831 | 8       |
|                           | CLM - Reton 4 Polydpie       | 50 - Ruch I Szyb Leon IV           | 701803141     | 87 646.86        | PLN       | 2          |         | 51900079 i 51900089               | handel@hutalab.com.  | 6310200831 | 0       |

W kolumnie *Korekty* system prezentuje ilość korekt wprowadzonych przez zamawiającego dla danego zamówienia.

Po kliknięciu w pogrubioną cyfrę system przenosi nas do listy wydruków dokumentów korekty, gdzie możliwy jest podgląd i wydruk korekty.

W tym celu należy kliknąć w ikonę w kolumnie Plik.

| intex, to hatopad 2010                                               |                                                                                      |               |                |                                                      |             |                                        | Užytkownik: sabina | .dymarczyk@coig.pi_1 wytog |
|----------------------------------------------------------------------|--------------------------------------------------------------------------------------|---------------|----------------|------------------------------------------------------|-------------|----------------------------------------|--------------------|----------------------------|
| POLSKA GRUPA<br>GÓRNICZA                                             |                                                                                      |               |                | . L                                                  | DO          | PORTAL DO                              | DSTAWCY            |                            |
|                                                                      | Strona główna                                                                        | Zamówienia    | Dowody dostawy | Stany magazynowe                                     | Ankiety Ust | tawienia                               |                    |                            |
|                                                                      |                                                                                      |               |                |                                                      |             |                                        |                    |                            |
| Dokumenty dotyczące zamów                                            | vienia <u>70/R-3/997/ZP/1000</u>                                                     | 12/18         | Lista          | a dokumentów zamówienia                              |             |                                        |                    |                            |
| Dokumenty dotyczące zamóv           이 석 석 1 0 10 10                  | vienia <u>70/R-3/997/ZP/1000</u>                                                     | 12/18         | Lista          | a dokumentów zamówienia                              |             |                                        |                    | Wyników: 3                 |
| Dokumenty dotyczące zamów<br>I d d d i b bb bl<br>Opis dokumentu     | vienia <u>70/R-3/997/ZP/1000</u>                                                     | <u>912/18</u> | Lista          | a dokumentów zamówienia<br>Rozmiar                   | Nazwa plik  | κu                                     |                    | Wyników: 3<br>Plik         |
| Dokumenty dotyczące zamów<br>I 44 4 1 D D DI<br>Opis dokumentu       | vienia <u>70/R-3/997/ZP/1000</u><br>Wydruk korekty pozycji                           | 012/18        | Lista          | a dokumentów zamówienia<br>Rozmiar<br>42 KB          | Nazwa plik  | ku<br>Korekta_K02.pdi                  | f                  | Wyników: 3<br>Plik         |
| Dokumenty dotyczące zamów<br>W 44 4 1 1 10 100 101<br>Opis dokumentu | vienia <u>70/R-3/997/ZP/1000</u><br>Wydruk korekty pozycji<br>Wydruk korekty pozycji | 112/18        | Lista          | a dokumentów zamówienia<br>Rozmiar<br>42 KB<br>42 KB | Nazwa plik  | ku<br>Korekta_K02.pd<br>Korekta_K03.pd | f<br>f             | Wyników: 3<br>Plik         |

Po otwarciu pliku można go wydrukować.

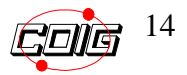

|                                                                                           | Wykonano: 14.06.2018 8:0 |
|-------------------------------------------------------------------------------------------|--------------------------|
| Korekta nr K01                                                                            |                          |
| Do zamówienia nr: 70/R-5/9/ZP/506045/18                                                   | 8 z dnia 01.06.2018r     |
| Poz. 1 STOJAK IGLASTY NIENASYCONY Q 16-18CM DL 3,50M                                      |                          |
| Ilość zamówiona: 79,000 m3                                                                |                          |
| Ilość niezrealizowana: 0,010 m3                                                           |                          |
| llość korekty: 0,010 m3                                                                   |                          |
| llość po korekcie: 78,990 m3                                                              |                          |
| Data korekty: 14.06.2018                                                                  |                          |
| Przyczyna korekty: Pozostała ilość nie będzie zrealizowana ze względu przeliczeń szt / m3 |                          |
| Korekta dokonana przez: XXXXXXXXX tel. 32 716 XXX xxXx@ood.pl                             |                          |

Wydruk korekty zawiera następujące dane

- Symbol zamówienia
- Nr pozycji zamówienia
- Nazwa materiału
- Ilość zamówioną
- Ilość niezrealizowaną
- Ilość korekty
- Ilość po korekcie
- Datę korekty
- Przyczynę korekty
- Dane osoby dokonującej korekty ( imię nazwisko, telefon, adres e-mail)

Jeśli w danym zamówieniu ilość dostępna zostanie całkowicie wykorzystana (w wyniku korekty częściowej lub całościowej pozycji), to zamówienie zostanie przeniesione do zamówień zrealizowanych.

Na tej formatce istnieje możliwość zmiany numeru Przyjęcia wewnętrznego i

zatwierdzenie zmian przy użyciu przycisku "Zapisz". Twoje niezrealizowane zamówienia

|                           |                              |         |                 | Lis           | ta zamówień |           |            |         |                              |                   |            |            |
|---------------------------|------------------------------|---------|-----------------|---------------|-------------|-----------|------------|---------|------------------------------|-------------------|------------|------------|
| Nr przyjęcia wewnętrznego | Numer zamówienia             | Nr umow | ny Na           | zwa materiału | Symbol      | materiału |            | Data op | ublikowania zamówienia       |                   |            |            |
|                           |                              |         |                 |               |             |           | od         |         | do                           | -                 |            |            |
| Termin realizad           | cji Zamawiający              | r       | Miejsce dostawy |               |             |           |            |         |                              |                   |            |            |
| od do                     |                              | ~       | ~ ·             | ]             |             |           |            |         |                              |                   |            |            |
|                           |                              |         |                 | Szu           | kaj Wyczyść |           |            |         |                              |                   |            |            |
| [k] 40 4 1 [≥ [≥] [10 wie | rszy na stronę 🗸             |         |                 |               |             |           |            |         |                              |                   |            | Wyników: 1 |
| Symbol                    | Zamawiający                  |         | Miejsce dostawy | Nr umowy      | Wartość     | Waluta    | Ilość poz. | Korekty | Nr przyjęcia<br>wewnętrznego | Osoba obsługująca | NIP        | Wydruk     |
| 70/R-5/9/ZP/500911/19     | CLM - Zespół Zakupów Rejon 5 |         | 61 - Ruch Wujek | 701900425     | 116 254,80  | PLN       | 2          |         | 500911                       | xxx@com.pl        | 7961001352 |            |
|                           |                              |         |                 |               |             |           |            |         |                              |                   |            |            |
|                           |                              |         |                 |               |             |           |            |         |                              |                   |            |            |
|                           |                              |         |                 |               | Zapisz      |           |            |         |                              |                   |            |            |

Dodatkowo wyświetlana jest informacja o tym, kto przyjął dane zamówienie. <sup>Twoje</sup> niezrealizowane zamówienia

| Lista zamówień            |                              |                 |               |             |           |            |         |                              |                   |            |            |  |
|---------------------------|------------------------------|-----------------|---------------|-------------|-----------|------------|---------|------------------------------|-------------------|------------|------------|--|
| Nr przyjęcia wewnętrznego | Numer zamówienia Nr          | imowy Na        | zwa materiału | Symbol      | materiału |            | Data op | ublikowania zamówienia       |                   |            |            |  |
|                           |                              |                 |               |             |           | od         |         | do                           | -                 |            |            |  |
| Termin realizad           | ji Zamawiający               | Miejsce dostawy |               |             |           |            |         |                              |                   |            |            |  |
| od do                     |                              | v               | •             |             |           |            |         |                              |                   |            |            |  |
|                           |                              |                 | Szu           | kaj Wyczyść |           |            |         |                              |                   |            |            |  |
| [4 44 4 1 ]> D> D0 10 wie | rszy na stronę 🦂             |                 |               |             |           |            |         |                              |                   | _          | Wyników: 1 |  |
| Symbol                    | Zamawiający                  | Miejsce dostawy | Nr umowy      | Wartość     | Waluta    | Ilość poz. | Korekty | Nr przyjęcia<br>wewnętrznego | Osoba obsługująca | NIP        | Wydruk     |  |
| 70/R-5/9/ZP/500911/19     | CLM - Zespół Zakupów Rejon 5 | 61 - Ruch Wujek | 701900425     | 116 254,80  | PLN       | 2          |         | 500911                       | xxx@com.pl        | 7961001352 | ۵          |  |

W przypadku jeżeli do umowy przypisanych jest kilka różnych adresów email na potrzeby zamówień w różnym czasookresie – powiadomienie o opublikowaniu zamówienia wysyłane jest na konto obowiązujące dla danej umowy w dniu publikacji Zamówienia.

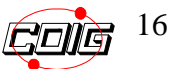

Polityka pr

## 5. Lista zrealizowanych zamówień – zakładka "Zrealizowane zamówienia"

Po wybraniu zakładki "Zrealizowane zamówienia", wyświetli się lista:

| tek, 15 listopad 2018                                                                                                    |                                                                                                    |                                                                                                    |                                                                                                    |                                                                                                    |                                                                                                    |                                                                        |              |          |                                            | Użytkownik: sabina.dy                     | marczyk@coig                                                                                                    | .pl_1 Wy                                                                                                    |
|----------------------------------------------------------------------------------------------------|----------------------------------------------------------------------------------------------------|----------------------------------------------------------------------------------------------------|----------------------------------------------------------------------------------------------------|----------------------------------------------------------------------------------------------------|----------------------------------------------------------------------------------------------------|------------------------------------------------------------------------|--------------|----------|--------------------------------------------|-------------------------------------------|----------------------------------------------------------------------------------------------------|----------------------------------------------------------------------------------------------------|
| POLSKA GRUPA<br>GÓRNICZA                                                                                                    |                                                                                                    |                                                                                                    |                                                                                                    |                                                                                                    | L                                                                                                    | DO                                                                     | PO           | R T /    | AL DOS                                     | TAWCY                                     |                                                                                                    |                                                                                                    |
| -                                                                                                    | Strona główna                                                                                                    | Zamówienia De                                                                                                    | owody dostawy                                                                                                    | Stany magazynov                                                                                                    | ve Ar                                                                                                    | nkiety I                                                               | Ustawienia   |          |                                            |                                           |                                                                                                    |                                                                                                    |
|                                                                                                    |                                                                                                    |                                                                                                    |                                                                                                    |                                                                                                    |                                                                                                    |                                                                        |              |          |                                            |                                           |                                                                                                    |                                                                                                    |
| Twoje zrealizowane                                                                                                    | zamówienia                                                                                                    |                                                                                                    |                                                                                                    |                                                                                                    |                                                                                                    |                                                                        |              |          |                                            |                                           |                                                                                                    |                                                                                                    |
|                                                                                                    |                                                                                                    |                                                                                                    |                                                                                                    | Lista zamówień                                                                                                    |                                                                                                    |                                                                        |              |          |                                            |                                           |                                                                                                    |                                                                                                    |
| Numer zamówienia                                                                                                    | Nr przyjęcia wewnętrznego                                                                                                    | Nrumowy                                                                                                    | Nazwa materia                                                                                                    | ału Syr                                                                                                    | mbol materia                                                                                                    | ału                                                                    | Data op      | ublikowa | inia zamówienia                            |                                           |                                                                                                    |                                                                                                    |
|                                                                                                    |                                                                                                    |                                                                                                    |                                                                                                    |                                                                                                    |                                                                                                    |                                                                        | od           | do       |                                            |                                           |                                                                                                    |                                                                                                    |
| Termin realizat                                                                                                    | cji Zamawiający                                                                                                    | Miejsce dost                                                                                                    | awy                                                                                                    |                                                                                                    |                                                                                                    |                                                                        |              |          |                                            |                                           |                                                                                                    |                                                                                                    |
| 00 00                                                                                                    |                                                                                                    | ~                                                                                                    | ~                                                                                                    |                                                                                                    |                                                                                                    |                                                                        |              |          |                                            |                                           |                                                                                                    |                                                                                                    |
|                                                                                                    |                                                                                                    |                                                                                                    |                                                                                                    |                                                                                                    |                                                                                                    |                                                                        |              |          |                                            |                                           |                                                                                                    |                                                                                                    |
| 4 44 4 - 2 6 6 66 68                                                                                                    |                                                                                                    |                                                                                                    |                                                                                                    | Szukaj Wyczysc                                                                                                    |                                                                                                    |                                                                        |              |          |                                            |                                           |                                                                                                    | e constituit e cons                                                                                             |
| 4 44 4 <b>1 2 &gt; &gt;&gt; &gt; 1</b> 10                                                                                                    | wierszy na stronę 🗸                                                                                                    |                                                                                                    |                                                                                                    | Szukaj                                                                                                    |                                                                                                    |                                                                        |              |          |                                            |                                           | w                                                                                                    | yników:                                                                                                    |
| 4 44 4 1 2 D DD 10                                                                                                    | wierszy na stronę 🔽<br>Zamawiający                                                                                                    | Miejsce dostawy                                                                                                    | Nr umowy                                                                                                    | Szukaj Wyczysc<br>Wartość                                                                                                    | Waluta                                                                                                    | Ilość poz.                                                             | Korekty Dok  | umenty   | Nr przyjęcia<br>wewnętrznego               | Osoba obsługująca                         | W                                                                                                    | yników:<br>Wydruł                                                                                               |
| 4 44 4 <b>1 2 } }                               </b>                                                                                                    | wierszy na stronę 🔽<br>Zamawiający<br>CLM - Rejon 3 Wschód                                                                                                    | Miejsce dostawy<br>42 - Piast Ruch I                                                                                                    | Nr umowy<br>701800020                                                                                                    | Wartość 5 500,00                                                                                                    | Waluta<br>PLN                                                                                                    | Ilość poz.<br>1                                                        | Korekty Dok  | umenty   | Nr przyjęcia<br>wewnętrznego               | Osoba obsługująca                         | W<br>NIP<br>6310200831                                                                                              | 'yników:<br>Wydru                                                                                               |
| 4 44 4 1 2                                                                                                    | wierszy na stronę 🗸<br>Zamawiający<br>(LM - Rejon 3 Wschód<br>(LM - Rejon 3 Wschód                                                                                                    | Miejsce dostawy<br>42 - Piast Ruch I<br>42 - Piast Ruch I                                                                                                    | Nr umowy<br>701800020<br>701800047                                                                                                    | Szukaj         Wyczyse           Wartość         5 500,00           150,00         150,00                                                                                                    | Waluta<br>PLN<br>PLN                                                                                                    | Ilość poz.<br>1<br>1                                                   | Korekty Dok  | umenty   | Nr przyjęcia<br>wewnętrznego<br>02/11/2018 | Osoba obsługująca<br>sabina.dymarczyk@coi | W<br>NIP<br>6310200831<br>6310200831                                                                                | lyników:<br>Wydru                                                                                               |
| 4 44 4 1 2 0 00 10<br>ymbol<br>0/R-3/997/ZP/100036/18<br>0/R-3/997/ZP/100035/18<br>0/R-3/997/ZP/100033/18                                                                                                    | wierzzy na strone 🕑<br>Zamawiający<br>CLM - Rejon 3 Wschód<br>CLM - Rejon 3 Wschód<br>CLM - Rejon 3 Wschód                                                                                                    | Miejsce dostawy<br>42 - Past Ruch I<br>42 - Past Ruch I<br>42 - Past Ruch I<br>42 - Past Ruch I                                                                                                    | Nr umowy<br>701800020<br>701800047<br>701800047                                                                                                    | Szukaj         Wyczysc           Wartość         5 500,00           150,00         100,00                                                                                                    | Waluta<br>PLN<br>PLN<br>PLN                                                                                                    | Ilość poz.<br>1<br>1<br>1                                              | Korekty Dok  | umenty   | Nr przyjęcia<br>wewnętrznego<br>02/11/2018 | Osoba obsługująca                         | W<br>NIP<br>6310200831<br>6310200831<br>6310200831                                                                  | lyników:<br>Wydrul<br>()<br>()<br>()<br>()<br>()<br>()<br>()<br>()<br>()<br>()<br>()<br>()<br>()                |
| 4 44 4 1 2 0 00 1 10<br>ymbol<br>0/R-3/997/ZP/100036/18<br>0/R-3/997/ZP/100035/18<br>0/R-3/997/ZP/100033/18<br>0/R-3/997/ZP/100030/18                                                                                                    | wierszy na stronę 🕑<br>Zamawiający<br>CLM - Rejon 3 Wschód<br>CLM - Rejon 3 Wschód<br>CLM - Rejon 3 Wschód<br>CLM - Rejon 3 Wschód                                                                                                    | Miejsce dostawy<br>42 - Past Ruch I<br>42 - Past Ruch I<br>42 - Past Ruch I<br>42 - Past Ruch I<br>42 - Past Ruch I                                                                                                    | Nr umowy           701800020           701800047           701800047           701800047           701800047                                                                                                    | Szukaj         Wyczysc           Wartość         5 500,00           150,00         100,00           5 000,00         5 000,00                                                                                                    | Waluta<br>PLN<br>PLN<br>PLN<br>PLN                                                                                                    | Ilość poz.<br>1<br>1<br>1<br>1                                         | Korekty Dok  | umenty   | Nr przyjęcia<br>wewnętrznego<br>02/11/2018 | Osoba obsługująca                         | W<br>NIP<br>6310200831<br>6310200831<br>6310200831<br>6310200831                                                    | lyników:<br>Wydrul                                                                                              |
| 4 44 4 1 2 6 06 01 10<br>ymbol<br>0/R-3/997/ZP/100036/18<br>0/R-3/997/ZP/100035/18<br>0/R-3/997/ZP/100033/18<br>10/R-3/997/ZP/100030/18<br>0/R-3/997/ZP/100038/18                                                                                                    | wierszy na stronę 🔍<br>Zamawiający<br>C.M Rejon 3 Wschód<br>C.M Rejon 3 Wschód<br>C.M Rejon 3 Wschód<br>C.M Rejon 3 Wschód<br>C.M Rejon 3 Wschód                                                                                           | Miejsce dostawy<br>42 - Piast Ruch I<br>42 - Piast Ruch I<br>42 - Piast Ruch I<br>42 - Piast Ruch I<br>42 - Piast Ruch I<br>42 - Piast Ruch I                                                                                                    | Nr umowy           701800020           701800047           701800047           701800020           701800020                                                                                                    | Szukaj (wyczysc)           Wartość           5 500,00           150,00           100,00           5 000,00           5 000,00                                                                                                    | Waluta<br>PLN<br>PLN<br>PLN<br>PLN<br>PLN                                                                                                    | Ilošć poz.<br>1<br>1<br>1<br>1<br>1<br>1                               | Korekty Dok  | umenty   | Nr przyjęcia<br>wewnętrznego<br>02/11/2018 | Osoba obsługująca<br>sabina.dymarczyk@coi | NIP<br>6310200831<br>6310200831<br>6310200831<br>6310200831<br>6310200831                                           | yników:<br>Wydru                                                                                                |
| 4 44 4 1 2 6 66 1 10<br>ymbol<br>10/R-3/997/ZP/100036/18<br>10/R-3/997/ZP/100035/18<br>10/R-3/997/ZP/100033/18<br>10/R-3/997/ZP/100032/18<br>10/R-3/997/ZP/100028/18<br>10/R-3/997/ZP/100028/18                                                                                                    | wierszy na stronę 🐱<br>Zamawiający<br>QLM - Rejon 3 Wschód<br>QLM - Rejon 3 Wschód<br>QLM - Rejon 3 Wschód<br>QLM - Rejon 3 Wschód<br>QLM - Rejon 3 Wschód<br>QLM - Rejon 3 Wschód                                                         | Miejsce dostawy<br>42 - Past Ruch I<br>42 - Past Ruch I<br>42 - Past Ruch I<br>42 - Past Ruch I<br>42 - Past Ruch I<br>42 - Past Ruch I<br>42 - Past Ruch I                                                                                                    | Nr umowy           701800020           701800047           701800047           701800047           701800020           701800020           701800020           701800020                                                                                                    | Szukaj (wyczyse)           Wartość           5 500,00           150,00           100,00           5 000,00           5 000,00           5 000,00           5 000,00           5 000,00           5 000,00           5 000,00           | Waluta<br>PLN<br>PLN<br>PLN<br>PLN<br>PLN<br>PLN<br>PLN                                                                                                    | Ilość poz.<br>1<br>1<br>1<br>1<br>1<br>1<br>1                          | Korekty Dok  | umenty   | Nr przyjęcia<br>wewnętrznego<br>02/11/2018 | Osoba obsługująca<br>                     | NIP<br>6310200831<br>6310200831<br>6310200831<br>6310200831<br>6310200831<br>6310200831                             | yników:<br>Wydru<br>Q<br>Q<br>Q<br>Q<br>Q<br>Q<br>Q<br>Q<br>Q<br>Q<br>Q<br>Q<br>Q<br>Q<br>Q<br>Q<br>Q<br>Q<br>Q |
| ( 4 4 4 1 2 ) → → → 10<br>10/R-3/997/ZP/100036/18<br>10/R-3/997/ZP/100035/18<br>10/R-3/997/ZP/100033/18<br>10/R-3/997/ZP/100033/18<br>10/R-3/997/ZP/100032/18<br>10/R-3/997/ZP/100027/18<br>10/R-3/997/ZP/100027/18                                                                                                    | wierszy na strone 🔍<br>Zamawiający<br>CLM - Rejon 3 Wschód<br>CLM - Rejon 3 Wschód<br>CLM - Rejon 3 Wschód<br>CLM - Rejon 3 Wschód<br>CLM - Rejon 3 Wschód<br>CLM - Rejon 3 Wschód<br>CLM - Rejon 3 Wschód                                 | Miejsce dostawy<br>42 - Piast Ruch I<br>42 - Piast Ruch I<br>42 - Piast Ruch I<br>42 - Piast Ruch I<br>42 - Piast Ruch I<br>42 - Piast Ruch I<br>42 - Piast Ruch I<br>42 - Piast Ruch I                                                                                                    | Nr umowy           701800020           701800047           701800047           701800020           701800020           701800020           701800020           701800020           701800020           701800020           701800020                                                                                 | Szukaj (wyczysc)           Wartość           5 500,00           150,00           100,00           5 000,00           5 000,00           5 000,00           5 000,00           15 900,00           15 900,00           1 5 900,00       | Waluta<br>PLN<br>PLN<br>PLN<br>PLN<br>PLN<br>PLN<br>PLN                                                                                                    | Ilość poz.<br>1<br>1<br>1<br>1<br>1<br>1<br>1<br>1<br>1                | Korekty Dokr | umenty   | Nr przyjęcia<br>wewnętrznego<br>02/11/2018 | Osoba obsługująca<br>sabina.dymarczyk@coł | NIP<br>6310200831<br>6310200831<br>6310200831<br>6310200831<br>6310200831<br>6310200831                             | yników:<br>Wydru<br>Q<br>Q<br>Q<br>Q<br>Q<br>Q<br>Q<br>Q<br>Q<br>Q<br>Q<br>Q<br>Q<br>Q<br>Q<br>Q<br>Q<br>Q<br>Q |
| 4 4 4 1 2 6 6 7 10<br>4 6 7 12 6 7 10<br>4 7 10 10 10 10 10<br>5 10 10 10 10 10<br>5 10 10 10 10<br>5 10 10 10 10<br>5 10 10 10<br>5 10 10 10<br>5 10 10<br>5 10 10<br>5 10 10<br>5 10 10<br>5 10 10<br>5 10 10<br>5 10 10<br>5 10 10<br>5 10 10<br>5 10 10<br>5 10 10<br>5 10 10<br>5 10<br>5 1 | Wierszy na stronę 🕓<br>Zamawiający<br>CLM - Rejon 3 Wischód<br>CLM - Rejon 3 Wischód<br>CLM - Rejon 3 Wischód<br>CLM - Rejon 3 Wischód<br>CLM - Rejon 3 Wischód<br>CLM - Rejon 3 Wischód<br>CLM - Rejon 3 Wischód<br>CLM - Rejon 3 Wischód | Miejsce dostawy           42 - Past Ruch I           42 - Past Ruch I           42 - Past Ruch I           42 - Past Ruch I           42 - Past Ruch I           42 - Past Ruch I           42 - Past Ruch I           42 - Past Ruch I           42 - Past Ruch I           42 - Past Ruch I           42 - Past Ruch I           42 - Past Ruch I           42 - Past Ruch I                            | Nr umowy           701800020           701800047           701800047           701800020           701800020           701800020           701800020           701800020           701800020           701800020           701800020           701800020           701800020                                         | Szukaj (wyczyse)           Wartość           5 500,00           150,00           100,00           5 000,00           5 000,00           15 900,00           15 900,00           15 900,00                                              | Waluta           PLN           PLN           PLN           PLN           PLN           PLN           PLN           PLN           PLN           PLN           PLN           PLN           PLN           PLN           PLN           PLN | Ilość poz.<br>1<br>1<br>1<br>1<br>1<br>1<br>1<br>1<br>1<br>1           | Korekty Dokr | umenty   | Nr przyjęcia<br>wewnętrznego<br>02/11/2018 | Osoba obsługująca<br>sabina.dymarczyk@cok | NIP<br>6310200831<br>6310200831<br>6310200831<br>6310200831<br>6310200831<br>6310200831<br>6310200831               | yników:<br>Wydrul                                                                                               |
| 4 44 4 12 b bb pl 10<br>symbol<br>70/R-3/997/72/100036/18<br>70/R-3/997/72/100033/18<br>70/R-3/997/72/100033/18<br>70/R-3/997/72/100036/18<br>70/R-3/997/72/100026/18<br>70/R-3/997/72/100026/18<br>70/R-3/997/72/100026/18                                                                                                    | wierszy na stronę 🔍<br>Zamawiający<br>CLM - Rejon 3 Wschód<br>CLM - Rejon 3 Wschód<br>CLM - Rejon 3 Wschód<br>CLM - Rejon 3 Wschód<br>CLM - Rejon 3 Wschód<br>CLM - Rejon 3 Wschód<br>CLM - Rejon 3 Wschód<br>CLM - Rejon 3 Wschód         | Miejsce dostawy           42 - Past Ruch I           42 - Past Ruch I           42 - Past Ruch I           42 - Past Ruch I           42 - Past Ruch I           42 - Past Ruch I           42 - Past Ruch I           42 - Past Ruch I           42 - Past Ruch I           42 - Past Ruch I           42 - Past Ruch I           42 - Past Ruch I           42 - Past Ruch I           42 - Past Ruch I | Nr umowy           701800020           701800047           701800047           701800020           701800020           701800020           701800020           701800020           701800020           701800020           701800020           701800020           701800020           701800020           701800020 | Szukaj         (vyczysc)           Wartość         5 500,00           150,00         150,00           100,00         5 000,00           1590,00         1 590,00           1590,00         1 590,00           1590,00         2 464,00 | Waluta<br>PLN<br>PLN<br>PLN<br>PLN<br>PLN<br>PLN<br>PLN<br>PLN                                                                                                    | Ilość poz.<br>1<br>1<br>1<br>1<br>1<br>1<br>1<br>1<br>1<br>1<br>1<br>1 | Korekty Dok  | umenty   | Nr przyjęcia<br>wewnętrznego<br>02/11/2018 | Osoba obsługująca                         | NIP<br>6310200831<br>6310200831<br>6310200831<br>6310200831<br>6310200831<br>6310200831<br>6310200831<br>6310200831 | Yyników:<br>Wydruk                                                                                              |

Na liście zamówień pojawią się wszystkie zamówienia, dla których został wystawiony Dowód Dostawy.

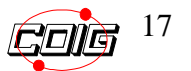

### 6. Zestawienie zamówień – zakładka "Anulowane zamówienia"

Po wybraniu zakładki "Anulowane zamówienia", wyświetli się lista:

v. 1.1.40.4

|                                                                                                    |                                                                                                    |                                                                                                |                                                      |                                                                                                    |                    |                                                         |           |                          |                                 |                                                    |                                                | Uzytkownik               | y                                                 |
|----------------------------------------------------------------------------------------------------|----------------------------------------------------------------------------------------------------|------------------------------------------------------------------------------------------------|------------------------------------------------------|----------------------------------------------------------------------------------------------------|--------------------|---------------------------------------------------------|-----------|--------------------------|---------------------------------|----------------------------------------------------|------------------------------------------------|--------------------------|---------------------------------------------------|
| POLSKA GRUPA<br>GÓRNICZA                                                                                                    |                                                                                                    |                                                                                                |                                                      |                                                                                                    |                    |                                                         | DC        |                          | PO                              | RTAI                                               | L DOST                                         | AWCY §                   | -                                                 |
|                                                                                                    |                                                                                                    | Strona główna                                                                                  | Zamówienia                                           | Dowody dostawy                                                                                                    | Ankiety            | Ustawier                                                | ia        |                          |                                 |                                                    |                                                |                          |                                                   |
| Twoje anulowane za                                                                                                    | amówienia                                                                                             |                                                                                                | Niezrealizowane<br>Zrealizowane zar<br>Anulowane zam | zamówienia<br>nówienia<br>ówienia                                                                                                    | l ista zamó        | wień                                                    |           |                          |                                 |                                                    |                                                |                          |                                                   |
| Numer zamówienia<br>Termin realiza<br>od do                                                                                            | Nr przyjęcia wewnę                                                                                    | etrznego N<br>Zamawiający<br>V                                                                 | Zamówienia kont<br>Miejsc                            | trahenta - raport nater<br>e dostawy                                                                                                    | riału              | Symbol r                                                | nateriału | bo                       | Data o                          | publikowania z                                     | amówienia                                      |                          |                                                   |
| Numer zamówienia<br>Termin realiza<br>od do                                                                                            | Nr przyjęcia wewnę                                                                                    | trznego N<br>Zamawiający                                                                       | Zamówienia kon<br>Miejsc                             | trahenta - raport hater                                                                                                    | riału<br>Szukaj Wy | Symbol r                                                | nateriału | od                       | Data o                          | publikowania z<br>do                               | amówienia                                      |                          |                                                   |
| Numer zamówienia<br>Termin realiza<br>od do<br>do                                                                                      | Nr przyjęcia wewnę<br>cji<br>10 wierszy na stronę 🗸                                                   | trznego N<br>Zamawiający<br>V                                                                  | Zamówienia kon<br>Miejsc                             | trahenta - raport hater<br>nater<br>nater | riału<br>Szukaj Wy | Symbol r                                                | nateriału | bo                       | Data oj                         | publikowania z                                     | amówienia                                      |                          | Wyników: 2                                        |
| Numer zamówienia<br>Termin realiza<br>od do<br>W 44 4 123 > >> >> >><br>Symbol                                                         | Nr przyjęcia wewnę<br>cji<br>10 wierszy na stronę<br>Zamawiający                                      | Zamawiający<br>Zamawiający                                                                     | Zamówienia kon                                       | trahenta - raport <sub>hater</sub>                                                                                                    | riału<br>Szukaj Wy | Symbol r<br>zyšć                                        | Wartość   | bo                       | Data oj<br>Waluta               | publikowania z<br>do<br>łłość poz.                 | amówienia<br>-<br>Nr przyjęcia<br>wewnętrznego | Osoba obsługuj           | Wyników: 2<br>ąca NIP                             |
| Numer zamówienia<br>Termin realiza<br>od do<br>04 44 1 2 3 6 66 64<br>Symbol<br>70/R-5/10/2W/512703/17                                 | Nr przyjęcia wewnę<br>cji<br>10 wierszy na stronę<br>Zamawiający<br>CLH - Zespół Zakupów<br>Rejon - 5 | Zamawiający<br>Zamawiający<br>Miejsce dostawy<br>Oddzał KWK Murcki Staszł                      | Zamówienia kon<br>Miejsc                             | trahenta - raport nater                                                                                                    | riału              | Symbol r<br>zyść<br>Nr umowy<br>701704998               | Wartość   | od [<br>602,88           | Data oj<br>Waluta<br>PLN        | publikowania z<br>do<br>do<br>Ilość poz.<br>ł      | Ir przyjęcia<br>wewnętrznego                   | Osoba obsługuj<br>-      | Wyników: 2<br>ąca NIP<br>6411003546               |
| Numer zamówienia<br>Termin realiza<br>od do<br>04 4 1 2 3 6 66 61<br>Symbol<br>70/R-5/10/2W/512703/17<br>70/R-3/26/14/KCA<br>106140/12 | Nr przyjęcia wewnę<br>sji<br>10 wierszy na stronę<br>Zamawiający<br>CLM – Rejon - 3 Wschód            | Itznego N<br>Zamawiający<br>V<br>Miejsce dostawy<br>Oddeoł-KWK-Murcki Stasej<br>42–Pest-Ruch-I | Zamówienia kon<br>Miejsc                             | trahenta - raport aatee<br>e dostawy<br>v                                                                                                    | Szukaj Wy          | Symbol r<br>zzyść<br>Nr umowy<br>701704998<br>701704454 | Wartość   | od [<br>602,88<br>361,73 | Data oj<br>Waluta<br>PLN<br>PLN | publikowania z<br>do<br>do<br>Ilość poz.<br>+<br>+ | Ir przyjęcia<br>wewnętrznego                   | Osoba obsługuj<br>-<br>- | Wyników: 2<br>ąca NIP<br>6411003546<br>6411003546 |

Umożliwia przegląd wszystkich zamówień przydzielonych dla Wykonawcy, które zostały anulowane przez Zamawiającego.

## 7. Zestawienie zamówień- zakładka "Zamówienia kontrahenta- raport"

Po wybraniu zakładki "Zamówienia kontrahenta - raport", wyświetli się lista:

|                         |             | Strona głów          | na Zamówie        | nia Dowody dostawy     | Ankiety          | Ustawienia |         |                           |
|-------------------------|-------------|----------------------|-------------------|------------------------|------------------|------------|---------|---------------------------|
| Zamówienia              | kontrahenta | a XXX                |                   |                        |                  |            |         |                           |
|                         |             |                      |                   | Lista zamówień kontra  | ahenta           |            |         |                           |
| Symbol zame             | ówienia     | Nr umowy             | 0                 | soba obsługująca       | Status realizacj | i          | Zamawia | ijący                     |
| Misissa da              |             |                      |                   |                        |                  | ~          |         | <b></b>                   |
| wiejsce do:             | √ stawy     |                      |                   |                        |                  |            |         |                           |
|                         |             |                      |                   | Szukai Wyczys          | ść               |            |         |                           |
| <pre>4 4 1 2 3</pre>    | 4 5 🕨 🕅     | 10 wierszy na strone |                   |                        |                  |            |         | Wyników:                  |
| mbol                    | Nr umowy    | Osoba<br>obsługująca | Status realizacji | Zamawiający            |                  |            |         | Miejsce dostawy           |
| /R-<br>997/7P/100127/16 | 331601189   |                      | Niezrealizowane   | CLM Rejon 3 Wschód     |                  |            |         | 42 Piast Ruch I           |
| /R-<br>997/7P/100126/16 | 331601189   |                      | Niezrealizowane   | CLM - Rejon 3 Wschód   |                  |            |         | 42 - Piast Ruch I         |
| /R-<br>997/7P/100125/16 | 331601189   | sabina.dymarczyk@c   | Przyjęte          | CLM - Rejon 3 Wschód   |                  |            |         | 42 - Piast Ruch I         |
| /R-<br>997/7P/100124/16 | 331601189   | sabina.dymarczyk@c   | Przyjęte          | CLM - Rejon 3 Wschód   |                  |            |         | 42 - Piast Ruch I         |
| /R-<br>23/7P/400204/16  | 331501948   |                      | Niezrealizowane   | CLM - Rejon 2 Północ   |                  |            |         | ODDZIAŁ KWK BIELSZOWICE   |
| /R-<br>14/ZP/400106/16  | 331502067   |                      | Niezrealizowane   | CLM - Rejon 2 Północ   |                  |            |         | ODDZIAŁ KWK HALEMBA-WIREK |
| /R-<br>4/ZP/200127/16   | 331502286   |                      | Niezrealizowane   | CLM - Rejon 4 Południe |                  |            |         | 1001 - KWK Marcel         |
| /R-<br>3/ZP/200082/16   | 331502185   |                      | Niezrealizowane   | CLM - Rejon 4 Południe |                  |            |         | 1001 - KWK Marcel         |
| /R-<br>25/ZW/200075/16  | 331601223   |                      | Niezrealizowane   | CLM - Rejon 4 Południe |                  |            |         | ODDZIAŁ KWK CHWAŁOWICE    |
| /R-<br>3/ZP/200051/16   | 331502185   |                      | Niezrealizowane   | CLM - Rejon 4 Południe |                  |            |         | 1001 - KWK Marcel         |

Umożliwia przegląd oraz wydruk prezentowanej listy wszystkich zamówień przydzielonych dla Wykonawcy.

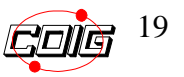

8. Obsługa zamówień dla konsorcjum.

# Lider konsorcjum Przydzielanie uczestnikowi konsorcjum pozycji zamówienia.

Po zalogowaniu do portalu LDO w zakładce Niezrealizowane zamówienia po wejściu na listę pozycji wybranego(niezrealizowanego) zamówienia, jest dostępny nowy panel oraz przycisk "Przydziel pozycje".

|   |     |                            |                                                                                |                                                  |               |       | Lista pozy | cji zamówienia |        |                                                                |                                  |                      |              |                         |
|---|-----|----------------------------|--------------------------------------------------------------------------------|--------------------------------------------------|---------------|-------|------------|----------------|--------|----------------------------------------------------------------|----------------------------------|----------------------|--------------|-------------------------|
|   | Mi  | ejsce dostawy<br>zystkie 🗸 |                                                                                |                                                  |               |       |            |                |        |                                                                |                                  |                      |              |                         |
|   |     |                            |                                                                                |                                                  |               |       | S          | zukaj          |        |                                                                |                                  |                      |              |                         |
|   |     |                            |                                                                                |                                                  |               |       |            |                |        |                                                                |                                  |                      |              | Wyników:                |
| 0 | Lp. | Symbol mat.                | Nazwa materiału                                                                | Ilość                                            | Ilość do dow. | Jedn. | Cena       | Wartość        | Waluta | Zakład/Miejsce dostawy                                         | Termin realizacji od             | Termin realizacji do | Przydzielone | Status<br>realizacji    |
| 1 | 1   | 8592127110                 | STOJAK IGLASTY NIENASYCONY<br>Q 12-14CM DL.4,00M                               | 5,000                                            | 3,000         | m3    | 320,22     | 1 601,10       | PLN    | Oddział KWK Piast-<br>Ziemowit Ruch Piast/42 -<br>Piast Ruch I |                                  | 04.06.2019           |              | Częściowa<br>realizacja |
|   | 2   | 8593470510                 | STROPNICA IGLASTA<br>NIENASYCONA Q 9-11CM<br>DŁ.2,00M                          | 5,000                                            | 5,000         | m3    | 332,54     | 1 662,70       | PLN    | Oddział KWK Piast-<br>Ziemowit Ruch Piast/42 -<br>Piast Ruch I |                                  | 04.06.2019           |              | Brak<br>realizacji      |
| 1 | 3   | 8593473510                 | STROPNICA IGLASTA<br>NIENASYCONA Q 9-11CM<br>DL.2,50M                          | 5,000                                            | 0,000         | m3    | 332,54     | 1 662,70       | PLN    | Oddział KWK Piast-<br>Ziemowit Ruch Piast/42 -<br>Piast Ruch I |                                  | 04.06.2019           |              | Brak<br>realizacji      |
| đ | 4   | 8594232210                 | POŁOWICA IGLASTA<br>NIENASYCONA Q 11-13CM<br>DŁ.2,50M                          | 5,000                                            | 5,000         | m3    | 332,54     | 1 662,70       | PLN    | Oddział KWK Piast-<br>Ziemowit Ruch Piast/42 -<br>Piast Ruch I |                                  | 04.06.2019           |              | Brak<br>realizacji      |
|   |     |                            | Tworzeni<br>Data wystawienia:<br>Miejsce wystawienia:<br>Numer dowodu dostawy: | e dowodu dos<br>2019-05-23<br>Sokołów Małopolski | stawy         |       |            |                |        | Przydzielanie<br>Uczestnik konsorcjum: 123-<br>Adres e-mail:   | pozycji zamówi<br>uczestnik nr 1 | ienia                |              |                         |
|   |     |                            | Genera                                                                         | aj dowod dostawy                                 |               |       | Uwagi      | Wróć           |        | Ρτζγαλιεί ροζγομε                                              | Comi przydzieleni                | e                    |              |                         |

Przydzielanie pozycji zamówienia członkom konsorcjum odbywa się na podobnych zasadach jak tworzenie dowodu dostawy.

Pierwszym krokiem jest wskazanie pozycji.

|   |            |                           |                                                       |       |               |       | Lista pozy | cji zamówienia |        |                                                                |                      |                      |              |                         |
|---|------------|---------------------------|-------------------------------------------------------|-------|---------------|-------|------------|----------------|--------|----------------------------------------------------------------|----------------------|----------------------|--------------|-------------------------|
|   | Mir<br>wsz | ejsce dostawy<br>vstkie 🧹 |                                                       |       |               |       |            |                |        |                                                                |                      |                      |              |                         |
|   |            |                           |                                                       |       |               |       | S          | zukaj          |        |                                                                |                      |                      |              |                         |
|   |            |                           |                                                       |       |               |       |            |                |        |                                                                |                      |                      |              | Wyników: 4              |
| Z | Lp.        | Symbol mat.               | Nazwa materiału                                       | Ilość | Ilość do dow. | Jedn. | Cena       | Wartość        | Waluta | Zakład/Miejsce dostawy                                         | Termin realizacji od | Termin realizacji do | Przydzielone | Status<br>realizacji    |
| P | 1          | 8592127110                | STOJAK IGLASTY NIENASYCONY<br>Q 12-14CM DŁ.4,00M      | 5,000 | 3,000         | m3    | 320,22     | 1 601,10       | PLN    | Oddział KWK Piast-<br>Ziemowit Ruch Piast/42 -<br>Piast Ruch I |                      | 04.06.2019           |              | Częściowa<br>realizacja |
| P | 2          | 8593470510                | STROPNICA IGLASTA<br>NIENASYCONA Q 9-11CM<br>DL.2,00M | 5,000 | 5,000         | m3    | 332,54     | 1 662,70       | PLN    | Oddział KWK Piast-<br>Ziemowit Ruch Piast/42 -<br>Piast Ruch I |                      | 04.06.2019           |              | Brak<br>realizacji      |
| C | 3          | 8593473510                | STROPNICA IGLASTA<br>NIENASYCONA Q 9-11CM<br>DŁ.2,50M | 5,000 | 0,000         | m3    | 332,54     | 1 662,70       | PLN    | Oddział KWK Piast-<br>Ziemowit Ruch Piast/42 -<br>Piast Ruch I |                      | 04.06.2019           |              | Brak<br>realizacji      |
| C | 4          | 8594232210                | POŁOWICA IGLASTA<br>NIENASYCONA Q 11-13CM<br>DŁ.2,50M | 5,000 | 5,000         | m3    | 332,54     | 1 662,70       | PLN    | Oddział KWK Piast-<br>Ziemowit Ruch Piast/42 -<br>Piast Ruch I |                      | 04.06.2019           |              | Brak<br>realizacji      |

Następnie należy wybrać dostawcę z pośród uczestników konsorcjum na podstawie danych z umowy, dla której powstało zamówienie.

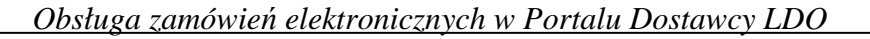

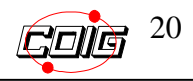

|   |                                                                                                    |                          |                                                       |       |               |       | Lista pozy | cji zamówienia |        |                                                                |                      |                      |              |                         |
|---|----------------------------------------------------------------------------------------------------|--------------------------|-------------------------------------------------------|-------|---------------|-------|------------|----------------|--------|----------------------------------------------------------------|----------------------|----------------------|--------------|-------------------------|
|   | Mie<br>WSZ                                                                                                    | ejsce dostawy<br>stkie 🗸 |                                                       |       |               |       |            |                |        |                                                                |                      |                      |              |                         |
|   |                                                                                                    |                          |                                                       |       |               |       | S          | zukaj          |        |                                                                |                      |                      |              |                         |
|   |                                                                                                    |                          |                                                       |       |               |       |            |                |        |                                                                |                      |                      |              | Wyników: 4              |
| z | Lp.                                                                                                    | Symbol mat.              | Nazwa materiału                                       | Ilość | Ilość do dow. | Jedn. | Cena       | Wartość        | Waluta | Zakład/Miejsce dostawy                                         | Termin realizacji od | Termin realizacji do | Przydzielone | Status<br>realizacji    |
| V | 1                                                                                                    | 8592127110               | STOJAK IGLASTY NIENASYCONY<br>Q 12-14CM DŁ.4,00M      | 5,000 | 3,000         | m3    | 320,22     | 1 601,10       | PLN    | Oddział KWK Piast-<br>Ziemowit Ruch Piast/42 -<br>Piast Ruch I |                      | 04.06.2019           |              | Częściowa<br>realizacja |
| • | 2                                                                                                    | 8593470510               | STROPNICA IGLASTA<br>NIENASYCONA Q 9-11CM<br>DŁ.2,00M | 5,000 | 5,000         | m3    | 332,54     | 1 662,70       | PLN    | Oddział KWK Piast-<br>Ziemowit Ruch Piast/42 -<br>Piast Ruch I |                      | 04.06.2019           |              | Brak<br>realizacji      |
|   | 3                                                                                                    | 8593473510               | STROPNICA IGLASTA<br>NIENASYCONA Q 9-11CM<br>DL.2,50M | 5,000 | 0,000         | m3    | 332,54     | 1 662,70       | PLN    | Oddział KWK Piast-<br>Ziemowit Ruch Piast/42 -<br>Piast Ruch I |                      | 04.06.2019           |              | Brak<br>realizacji      |
|   | 4                                                                                                    | 8594232210               | POŁOWICA IGLASTA<br>NIENASYCONA Q 11-13CM<br>DŁ.2,50M | 5,000 | 5,000         | m3    | 332,54     | 1 662,70       | PLN    | Oddział KWK Piast-<br>Ziemowit Ruch Piast/42 -<br>Piast Ruch I |                      | 04.06.2019           |              | Brak<br>realizacji      |
|   | Tworzenie dowodu dostawy     Przydzielanie pozycji zamówienia       Data wystawienia:     2019-05-23       Uczestnik konsorcjum     123 - uczestnik konsorcjum       Milejsce wystawienia:     Sokołów Malopolsk       Numer dowodu dostawy:     -       Generuj dowód dostawy!     -       Comeruj dowód dostawy!     - |                          |                                                       |       |               |       |            |                |        |                                                                |                      |                      |              |                         |

Po wyborze uczestnika należy podać adres e-mail uczestnika, dla którego zamówienie ma być udostępnione .

|           |                                     |                                                                                       |                                                                                                    |                                                                                                    |                                                                                                    | Lista pozy                                                                                                    | cji zamówienia                                                                                                    |                                                                                                    |                                                                      |                                                                                                    |                                                                                                    |                                                                                                    |                                                                                                    |  |  |  |  |  |                                                                                                    |
|-----------|-------------------------------------|---------------------------------------------------------------------------------------|----------------------------------------------------------------------------------------------------|----------------------------------------------------------------------------------------------------|----------------------------------------------------------------------------------------------------|----------------------------------------------------------------------------------------------------|----------------------------------------------------------------------------------------------------|----------------------------------------------------------------------------------------------------|----------------------------------------------------------------------|----------------------------------------------------------------------------------------------------|----------------------------------------------------------------------------------------------------|----------------------------------------------------------------------------------------------------|----------------------------------------------------------------------------------------------------|--|--|--|--|--|----------------------------------------------------------------------------------------------------|
| Mi<br>ws: | ejsce dostawy<br>zystkie 🗸          |                                                                                       |                                                                                                    |                                                                                                    |                                                                                                    |                                                                                                    |                                                                                                    |                                                                                                    |                                                                      |                                                                                                    |                                                                                                    |                                                                                                    |                                                                                                    |  |  |  |  |  |                                                                                                    |
|           |                                     |                                                                                       |                                                                                                    |                                                                                                    |                                                                                                    | S                                                                                                    | zukaj                                                                                                    |                                                                                                    |                                                                      |                                                                                                    |                                                                                                    |                                                                                                    |                                                                                                    |  |  |  |  |  |                                                                                                    |
|           |                                     |                                                                                       |                                                                                                    |                                                                                                    |                                                                                                    |                                                                                                    |                                                                                                    |                                                                                                    |                                                                      |                                                                                                    |                                                                                                    |                                                                                                    | Wyników: 4                                                                                                    |  |  |  |  |  |                                                                                                    |
| Lp.       | Symbol mat.                         | Nazwa materiału                                                                       | Ilość                                                                                                    | Ilość do dow.                                                                                                    | Jedn.                                                                                                    | Cena                                                                                                    | Wartość                                                                                                    | Waluta                                                                                                    | Zakład/Miejsce dostawy                                               | Termin realizacji od                                                                                                    | Termin realizacji do                                                                                                    | Przydzielone                                                                                                    | Status<br>realizacji                                                                                                    |  |  |  |  |  |                                                                                                    |
| 1         | 8592127110                          | STOJAK IGLASTY NIENASYCONY<br>Q 12-14CM DL:4,00M                                      | 5,000                                                                                                    | 3,000                                                                                                    | m3                                                                                                    | 320,22                                                                                                    | 1 601,10                                                                                                    | PLN                                                                                                    | Oddział KWK Piast-<br>Ziemowit Ruch Piast/42 -<br>Piast Ruch I       |                                                                                                    | 04.06.2019                                                                                                    |                                                                                                    | Częściowa<br>realizacja                                                                                                    |  |  |  |  |  |                                                                                                    |
| 2         | 8593470510                          | STROPNICA IGLASTA<br>NIENASYCONA Q 9-11CM<br>DŁ.2,00M                                 | 5,000                                                                                                    | 5,000                                                                                                    | m3                                                                                                    | 332,54                                                                                                    | 1 662,70                                                                                                    | PLN                                                                                                    | Oddział KWK Piast-<br>Ziemowit Ruch Piast/42 -<br>Piast Ruch I       |                                                                                                    | 04.06.2019                                                                                                    |                                                                                                    | Brak<br>realizacji                                                                                                    |  |  |  |  |  |                                                                                                    |
| 3         | 8593473510                          | STROPNICA IGLASTA<br>NIENASYCONA Q 9-11CM<br>DŁ.2,50M                                 | 5,000                                                                                                    | 0,000                                                                                                    | m3                                                                                                    | 332,54                                                                                                    | 1 662,70                                                                                                    | PLN                                                                                                    | Oddział KWK Plast-<br>Ziemowit Ruch Plast/42 -<br>Plast Ruch I       |                                                                                                    | 04.06.2019                                                                                                    |                                                                                                    | Brak<br>realizacji                                                                                                    |  |  |  |  |  |                                                                                                    |
| 4         | 8594232210                          | POŁOWICA IGLASTA<br>NIENASYCONA Q 11-13CM<br>DŁ.2,50M                                 | 5,000                                                                                                    | 5,000                                                                                                    | m3                                                                                                    | 332,54                                                                                                    | 1 662,70                                                                                                    | PLN                                                                                                    | Oddział KWK Piast-<br>Ziernowit Ruch Piast/42 -<br>Piast Ruch I      |                                                                                                    | 04.06.2019                                                                                                    |                                                                                                    | Brak<br>realizacji                                                                                                    |  |  |  |  |  |                                                                                                    |
|           |                                     | <b>Tworzeni</b><br>Data wystawienia:<br>Miejsce wystawienia:<br>Numer dowodu dostawy: | e dowodu dos<br>2019-05-23<br>Sokołów Małopolski                                                                                                    | tawy                                                                                                    |                                                                                                    |                                                                                                    |                                                                                                    |                                                                                                    | Przycizielanie<br>Uczestnik konsorcjum: 123 -<br>Adres e-mail: 123@o | <b>pozycji zamów</b><br>uczestnik nr 1<br>p.pl                                                                                                    | ienia<br>V                                                                                                    |                                                                                                    |                                                                                                    |  |  |  |  |  |                                                                                                    |
|           | Mi<br>ws<br>Lp.<br>1<br>2<br>3<br>4 | Miejsce dostawy           wszystkie                                                   | Mejsce dostawy<br>wzystkie<br>Lp. Symbol mat. Nazwa materiału<br>1 8592127110 STOJAK IGLAST Y NIENASYCONY<br>2 8593470510 NIENASYCONA Q 9-1100<br>0 2 00000000000000000000000000000000 | Mejsce dostawy<br>wszystbie         Nazwa materiału         Bość           1         8592127110         STOJAK IGLASTY HIENASYCONY<br>Q 12-14CH DL-1,00M         5,000           2         8592470510         STTOPNICA BLASTA<br>DL-2,00M         5,000           3         8592472510         NERVICA BLASTA<br>DL-2,00M         5,000           4         8594222210         NERVICA BLASTA<br>DL-2,00M         5,000           5         DL-2,00M         5,000           DL-2,00M         DL-2,00M         5,000           VEL2,00M         DL-2,00M         5,000           VEL2,00M         DL-2,00M         5,000           VEL2,00M         DL-2,00M         5,000           VEL2,00M         DL-2,00M         5,000           VEL2,00M         DL-2,00M         5,000           VEL2,00M         DL-2,00M         S,000           VEL2,00M         DL-2,00M         5,000           VEL2,00M         DL-2,00M         S,000           VEL2,00M         DL-2,00M         S,000           VEL2,00M         DL-2,00M         S,000           VEL2,00M         DL-2,00M         S,000           VEL2,00M         DL-2,00M         S,000           VEL2,00M         NERVARUAL         S | Mejsze dostawy<br>wszystkie         Mejsze dostawy           Lp.         Symbol mat.         Nazwa materiału         Ilość         Ilość do dow.           1         8592127110         STOJAK IGLASTY MENASYCONY<br>(2 12:14CH DL.4,00M)         5,000         3,000           2         8593470510         IRINSYCONA Q 9-11CM<br>DL2,00M         5,000         5,000           3         8592472510         STROPIICA IGLASTA<br>DL2,50M         5,000         5,000           4         8594232210         POLOWICA IGLASTA<br>NIEHASYCONA Q 11-13CM         5,000         5,000           5         DL2,50M         DL2,05M         5,000         5,000 | Mejsce dostawy<br>wzszestaje         Mejsce dostawy           Lp.         Symbol mat.         Nazwa materiału         Ilość         Ilość do dow.         Jedn.           1         8592127110         STOJAK IELASTY NIENASYCONY<br>(12-14CM DL.4,00M         5,000         3,000         m3           2         8593470510         STRONNCA IELASTY<br>DL.2,00M         5,000         5,000         m3           3         8593472510         BESOS (12,000)         5,000         0,000         m3           4         8594232210         DELASTA<br>DL.2,00M         5,000         5,000         5,000         m3           9         DL.2,00M         DL.2,00M         5,000         5,000         m3           4         8594232210         DELASTA<br>DL.2,00M         5,000         5,000         m3           9         DL.2,00M         DL.2,00M         0,000         m3         m3           9         DL2,00M         DL.2,00M         0,000         m3         m3           9         DL2,00M         DL.2,00M         0,000         m3         m3           9         DL2,00M         DL.2,00M         0,000         m3         m3           0         DL2,00M         DL.2,00M         0,000         m3 </td <td>Kejsce dostawy<br/>wszystkie         Lista pozy           Lp.         Symbol mat.         Hazwa materiału         Ilość         Ilość do dow.         Jedn.         Cena           1         8592127110         STOJAK KOASTY NEINASYCONY<br/>Q12-14CM DL-1,00M         5,000         3,000         m3         3220,22           2         8592470510         STROJNICA KIASTA<br/>DL-2,00M         5,000         5,000         m3         3322,54           3         8592472510         STROJNICA KIASTA<br/>DL-2,00M         5,000         0,000         m3         3322,54           4         8594232210         PILENSYCONA Q 11-13CM         5,000         5,000         m3         332,54           VUCKA KIASTA<br/>DL-2,50M         DL-2,50M         5,000         m3         332,54           VEXPUENT KARASTA<br/>DL2,50M</td> <td>Usita pozycji zamówienia           Mejsce dostawy<br/>wszystkie         Strate         Strate</td> <td>Lista pozycji zamówienia           Mejsce dostawy<br/>weżystkie</td> <td>Lista pozycji zamówienia         Mejsce dostawy<br/>wzgestoje       Mejsce dostawy         wzgestoje       Strukaj         Lp.       Symbol mat.       Nazva materiału       Ność       Ność do dow.       Jedn.       Cena       Wartość       Waluta       Zakład/Miejsce dostawy         1       859212710       STOJAK IEJASTY NIENASYCONY<br/>Q 12-140N DL-1,00M       5,000       3,000       m3       320,22       1 601,10       PLN       Oddzeł NVK Past-<br/>Pest Kuch 1         2       859212710       STRONNCA KUASTA<br/>DL2,00M       5,000       5,000       m3       3322,54       1 662,70       PLN       Pest Kuch 1         3       8592127210       STRONNCA KUASTA<br/>DL2,00M       5,000       5,000       m3       3322,54       1 662,70       PLN       Plast Kuch 1         4       8594232210       PLN KUA FIASTA<br/>DL2,00M       5,000       5,000       m3       3322,54       1 662,70       PLN       Plast Kuch 1         4       8594232210       PLN KUA FIASTA<br/>DL2,00M       5,000       5,000       m3       3322,54       1 662,70       PLN       Plast Kuch 1         204 wystawienia:       5019-05-223       Miejsce wystawienia:       5019-05-223       Miejsce wystawienia:       2019-05-223       Miejsce wystawienia:</td> <td>Lista pozycji zamówienia           Mejsce dostawy<br/>wżystkie         Mejsce dostawy         Lista pozycji zamówienia           Symbol mat.         Nazwa materiału         Ilość do dow.         Jedn.         Cena         Wałuść         Wałuta         Zakład/Miejsce dostawy         Termin realizacji od<br/>dodziel KWK Past-<br/>zemowie Ruch Past/A2-<br/>Past Ruch I           1         9592127110         STOAK ISLASTY NIENASYCONY<br/>Q12-14CM DL-,00M         5,000         3,000         m3         320,22         1 601,10         PLN         Oddziel KWK Past-<br/>Zemowie Ruch Past/A2-<br/>Past Ruch I         Post/A2-<br/>Past Ruch I         Post/A2-<br/>Past Ruch I</td> <td>Lista porycji zamówienia         Mejsce dostawy         wjejsejsie       Szukej         Szukej          <th colspan="6" szukej<="" td="" tho<=""><td>Usta pozycji zamówienia         Version do stawy         Wajzetstai         Szukaj         Szukaj         Szukaj         Statkaj/Mejsko dostawy       Termin realizacji do Przydzielone         A modo mat.       Nazva materialu       Noć do dow.       Jedn.       Cena       Wartość       Waluta       Zakła//Mejsko dostawy       Termin realizacji do Przydzielone         1       959212710       STIOAK IGLASTY NIENASYCONY       5,000       3,000       mat       3320,22       1 601,10       PLN       Zemowit Ruch Past/42-       04,06,2019       04         2       859212710       STIOAK IGLASTA<br/>DIZAGNM       5,000       5,000       mat       3322,54       1 662,70       PLN       Oddziel KWK Past-       04,06,2019       04         3       8592127510       STIOAK IGLASTA<br/>DIZAGNM       5,000       5,000       mat       332,54       1 662,70       PLN       2 mowit Ruch Past/42-       04,06,2019       04         4       8594222210       IEEMASYCIAR Q-11-13CM       5,000       5,000       mat       332,54       1 662,70       PLN       2 mowit Ruch Past/42-</td></th></td> | Kejsce dostawy<br>wszystkie         Lista pozy           Lp.         Symbol mat.         Hazwa materiału         Ilość         Ilość do dow.         Jedn.         Cena           1         8592127110         STOJAK KOASTY NEINASYCONY<br>Q12-14CM DL-1,00M         5,000         3,000         m3         3220,22           2         8592470510         STROJNICA KIASTA<br>DL-2,00M         5,000         5,000         m3         3322,54           3         8592472510         STROJNICA KIASTA<br>DL-2,00M         5,000         0,000         m3         3322,54           4         8594232210         PILENSYCONA Q 11-13CM         5,000         5,000         m3         332,54           VUCKA KIASTA<br>DL-2,50M         DL-2,50M         5,000         m3         332,54           VEXPUENT KARASTA<br>DL2,50M | Usita pozycji zamówienia           Mejsce dostawy<br>wszystkie         Strate         Strate | Lista pozycji zamówienia           Mejsce dostawy<br>weżystkie       | Lista pozycji zamówienia         Mejsce dostawy<br>wzgestoje       Mejsce dostawy         wzgestoje       Strukaj         Lp.       Symbol mat.       Nazva materiału       Ność       Ność do dow.       Jedn.       Cena       Wartość       Waluta       Zakład/Miejsce dostawy         1       859212710       STOJAK IEJASTY NIENASYCONY<br>Q 12-140N DL-1,00M       5,000       3,000       m3       320,22       1 601,10       PLN       Oddzeł NVK Past-<br>Pest Kuch 1         2       859212710       STRONNCA KUASTA<br>DL2,00M       5,000       5,000       m3       3322,54       1 662,70       PLN       Pest Kuch 1         3       8592127210       STRONNCA KUASTA<br>DL2,00M       5,000       5,000       m3       3322,54       1 662,70       PLN       Plast Kuch 1         4       8594232210       PLN KUA FIASTA<br>DL2,00M       5,000       5,000       m3       3322,54       1 662,70       PLN       Plast Kuch 1         4       8594232210       PLN KUA FIASTA<br>DL2,00M       5,000       5,000       m3       3322,54       1 662,70       PLN       Plast Kuch 1         204 wystawienia:       5019-05-223       Miejsce wystawienia:       5019-05-223       Miejsce wystawienia:       2019-05-223       Miejsce wystawienia: | Lista pozycji zamówienia           Mejsce dostawy<br>wżystkie         Mejsce dostawy         Lista pozycji zamówienia           Symbol mat.         Nazwa materiału         Ilość do dow.         Jedn.         Cena         Wałuść         Wałuta         Zakład/Miejsce dostawy         Termin realizacji od<br>dodziel KWK Past-<br>zemowie Ruch Past/A2-<br>Past Ruch I           1         9592127110         STOAK ISLASTY NIENASYCONY<br>Q12-14CM DL-,00M         5,000         3,000         m3         320,22         1 601,10         PLN         Oddziel KWK Past-<br>Zemowie Ruch Past/A2-<br>Past Ruch I         Post/A2-<br>Past Ruch I         Post/A2-<br>Past Ruch I | Lista porycji zamówienia         Mejsce dostawy         wjejsejsie       Szukej         Szukej         Szukej <th colspan="6" szukej<="" td="" tho<=""><td>Usta pozycji zamówienia         Version do stawy         Wajzetstai         Szukaj         Szukaj         Szukaj         Statkaj/Mejsko dostawy       Termin realizacji do Przydzielone         A modo mat.       Nazva materialu       Noć do dow.       Jedn.       Cena       Wartość       Waluta       Zakła//Mejsko dostawy       Termin realizacji do Przydzielone         1       959212710       STIOAK IGLASTY NIENASYCONY       5,000       3,000       mat       3320,22       1 601,10       PLN       Zemowit Ruch Past/42-       04,06,2019       04         2       859212710       STIOAK IGLASTA<br/>DIZAGNM       5,000       5,000       mat       3322,54       1 662,70       PLN       Oddziel KWK Past-       04,06,2019       04         3       8592127510       STIOAK IGLASTA<br/>DIZAGNM       5,000       5,000       mat       332,54       1 662,70       PLN       2 mowit Ruch Past/42-       04,06,2019       04         4       8594222210       IEEMASYCIAR Q-11-13CM       5,000       5,000       mat       332,54       1 662,70       PLN       2 mowit Ruch Past/42-</td></th> | <td>Usta pozycji zamówienia         Version do stawy         Wajzetstai         Szukaj         Szukaj         Szukaj         Statkaj/Mejsko dostawy       Termin realizacji do Przydzielone         A modo mat.       Nazva materialu       Noć do dow.       Jedn.       Cena       Wartość       Waluta       Zakła//Mejsko dostawy       Termin realizacji do Przydzielone         1       959212710       STIOAK IGLASTY NIENASYCONY       5,000       3,000       mat       3320,22       1 601,10       PLN       Zemowit Ruch Past/42-       04,06,2019       04         2       859212710       STIOAK IGLASTA<br/>DIZAGNM       5,000       5,000       mat       3322,54       1 662,70       PLN       Oddziel KWK Past-       04,06,2019       04         3       8592127510       STIOAK IGLASTA<br/>DIZAGNM       5,000       5,000       mat       332,54       1 662,70       PLN       2 mowit Ruch Past/42-       04,06,2019       04         4       8594222210       IEEMASYCIAR Q-11-13CM       5,000       5,000       mat       332,54       1 662,70       PLN       2 mowit Ruch Past/42-</td> |  |  |  |  |  | Usta pozycji zamówienia         Version do stawy         Wajzetstai         Szukaj         Szukaj         Szukaj         Statkaj/Mejsko dostawy       Termin realizacji do Przydzielone         A modo mat.       Nazva materialu       Noć do dow.       Jedn.       Cena       Wartość       Waluta       Zakła//Mejsko dostawy       Termin realizacji do Przydzielone         1       959212710       STIOAK IGLASTY NIENASYCONY       5,000       3,000       mat       3320,22       1 601,10       PLN       Zemowit Ruch Past/42-       04,06,2019       04         2       859212710       STIOAK IGLASTA<br>DIZAGNM       5,000       5,000       mat       3322,54       1 662,70       PLN       Oddziel KWK Past-       04,06,2019       04         3       8592127510       STIOAK IGLASTA<br>DIZAGNM       5,000       5,000       mat       332,54       1 662,70       PLN       2 mowit Ruch Past/42-       04,06,2019       04         4       8594222210       IEEMASYCIAR Q-11-13CM       5,000       5,000       mat       332,54       1 662,70       PLN       2 mowit Ruch Past/42- |

Została zabudowana kontrola czy pole jest wypełnione.

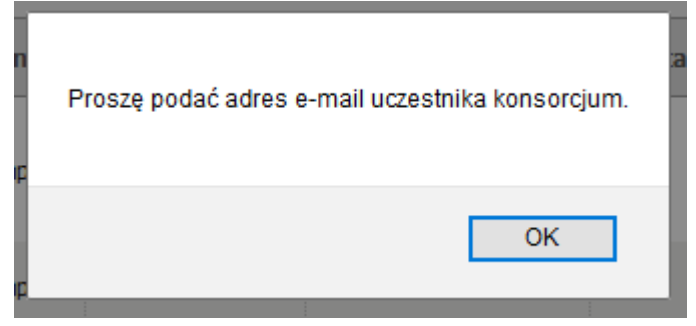

Zgodnie z zasadami na adres e-mail zostanie utworzone konto do zamówień i do dostawcy zostanie wysłana stosowna wiadomość z informacją o przydzieleniu pozycji i utworzeniu konta do obsługi zamówień.

Jeżeli wskazany dostawca posiada już konto o podanym adresie e-mail zostanie do niego wysłana wiadomość jedynie z informacją o przydzieleniu pozycji zamówienia.

Po wybraniu uczestnika i wpisaniu adresu e-mail należy kliknąć przycisk "Przydziel pozycje"

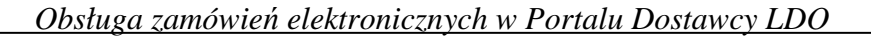

|            |                                       |                                                                                                    |                                                                                                    |                                                                                                    |                                                                                                    | Lista pozy                                                                                                    | cji zamówienia                                                                                                    |                                                                                                    |                                                                                                    |                                                                                                    |                                                                                                    |                                                                                                    |                                                                                                    |
|------------|---------------------------------------|----------------------------------------------------------------------------------------------------|----------------------------------------------------------------------------------------------------|----------------------------------------------------------------------------------------------------|----------------------------------------------------------------------------------------------------|----------------------------------------------------------------------------------------------------|----------------------------------------------------------------------------------------------------|----------------------------------------------------------------------------------------------------|----------------------------------------------------------------------------------------------------|----------------------------------------------------------------------------------------------------|----------------------------------------------------------------------------------------------------|----------------------------------------------------------------------------------------------------|----------------------------------------------------------------------------------------------------|
| Mie<br>wsz | ijsce dostawy<br>ystkie 🗸             |                                                                                                    |                                                                                                    |                                                                                                    |                                                                                                    |                                                                                                    |                                                                                                    |                                                                                                    |                                                                                                    |                                                                                                    |                                                                                                    |                                                                                                    |                                                                                                    |
|            |                                       |                                                                                                    |                                                                                                    |                                                                                                    |                                                                                                    | S                                                                                                    | zukaj                                                                                                    |                                                                                                    |                                                                                                    |                                                                                                    |                                                                                                    |                                                                                                    |                                                                                                    |
|            |                                       |                                                                                                    |                                                                                                    |                                                                                                    |                                                                                                    |                                                                                                    |                                                                                                    |                                                                                                    |                                                                                                    |                                                                                                    |                                                                                                    |                                                                                                    | Wyników:                                                                                                    |
| Lp.        | Symbol mat.                           | Nazwa materiału                                                                                                    | Ilość                                                                                                    | Ilość do dow.                                                                                                    | Jedn.                                                                                                    | Cena                                                                                                    | Wartość                                                                                                    | Waluta                                                                                                    | Zakład/Miejsce dostawy                                                                                                    | Termin realizacji od                                                                                                    | Termin realizacji do                                                                                                    | Przydzielone                                                                                                    | Status<br>realizacji                                                                                                    |
| 1          | 8592127110                            | STOJAK IGLASTY NIENASYCONY<br>Q 12-14CM DŁ.4,00M                                                                                                    | 5,000                                                                                                    | 3,000                                                                                                    | m3                                                                                                    | 320,22                                                                                                    | 1 601,10                                                                                                    | PLN                                                                                                    | Oddział KWK Piast-<br>Ziernowit Ruch Piast/42 -<br>Piast Ruch I                                                                                                    |                                                                                                    | 04.06.2019                                                                                                    |                                                                                                    | Częściowa<br>realizacja                                                                                                    |
| 2          | 8593470510                            | STROPNICA IGLASTA<br>NIENASYCONA Q 9-11CM<br>DŁ.2,00M                                                                                                    | 5,000                                                                                                    | 5,000                                                                                                    | m3                                                                                                    | 332,54                                                                                                    | 1 662,70                                                                                                    | PLN                                                                                                    | Oddział KWK Plast-<br>Ziemowit Ruch Plast/42 -<br>Plast Ruch I                                                                                                    |                                                                                                    | 04.06.2019                                                                                                    |                                                                                                    | Brak<br>realizacji                                                                                                    |
| 3          | 8593473510                            | STROPNICA IGLASTA<br>NIENASYCONA Q 9-11CM<br>DŁ.2,50M                                                                                                    | 5,000                                                                                                    | 0,000                                                                                                    | m3                                                                                                    | 332,54                                                                                                    | 1 662,70                                                                                                    | PLN                                                                                                    | Oddział KWK Piast-<br>Ziernowit Ruch Piast/42 -<br>Piast Ruch I                                                                                                    |                                                                                                    | 04.06.2019                                                                                                    |                                                                                                    | Brak<br>realizacji                                                                                                    |
| 4          | 8594232210                            | POŁOWICA IGLASTA<br>NIENASYCONA Q 11-13CM<br>DŁ.2,50M                                                                                                    | 5,000                                                                                                    | 5,000                                                                                                    | m3                                                                                                    | 332,54                                                                                                    | 1 662,70                                                                                                    | PLN                                                                                                    | Oddział KWK Plast-<br>Ziemowit Ruch Plast/42 -<br>Plast Ruch I                                                                                                    |                                                                                                    | 04.06.2019                                                                                                    |                                                                                                    | Brak<br>realizacji                                                                                                    |
|            |                                       | <b>Tworzení</b><br>Data wystawienia:<br>Miejsce wystawienia:<br>Numer dowodu dostawy:                                                                                                    | e dowodu dos<br>2019-05-23<br>Sokołów Małopolski                                                                                                    | stawy                                                                                                    |                                                                                                    |                                                                                                    |                                                                                                    |                                                                                                    | Przydzielanie<br>Uczestnik konsorcjum: 123 -<br>Adres e-mail: 123@o                                                                                                    | <b>pozycji zamów</b><br>uczestnik nr 1<br>p.pl                                                                                                    | ienia<br>V                                                                                                    |                                                                                                    |                                                                                                    |
|            | Mie<br>Wsz<br>Lp.<br>1<br>2<br>3<br>4 | Miejsce dostawy<br>wszystkie            Lp.         Symbol mat.           1         8592127110           2         8593470510           3         8593472510           4         8594232210 | Miejsce dostawy<br>wszystkie         Wiejsce           Lp.         Symbol mat.         Nazwa materiału           1         859212710         STOJAK JGLAST Y NIENASYCONY<br>Q12:14CM DL4,000H           2         8593470510         STROPIICA IGLASTA<br>DL2,30M           3         8593472510         STROPIICA IGLASTA<br>NIENASYCONA Q 9-110M           4         859422210         NIENASYCONA Q 9-110M           5         DL2,30M         DL2,30M | Mejsce dostawy<br>wszystkie           Lp.         Symbol mat.         Hazva materiału         Ilość           1         859212710         C12-1400 DL4,00M         5,000           2         8592470510         WEINASYCOMA Q-910M         5,000           2         8592470510         WEINASYCOMA Q-910M         5,000           3         8592472510         WEINASYCOMA Q-910M         5,000           4         8594232210         WEINASYCOMA Q-910M         5,000           DL2,50M         STROPHICA IGLASTA         5,000           QL2,50M         UELASYCOMA Q-11.0M         5,000           DL2,50M         DL2,50M         5,000           DL2,50M         DL2,50M         5,000           DL2,50M         DL3,50M         5,000           DL2,50M         DL3,50M         5,000           DL2,50M         DL3,50M         5,000           DL2,50M         DL3,50M         5,000           DL3,50M         DL3,50M         5,000           DL3,50M         DL3,50M         5,000           DL3,50M         DL3,50M         5,000           DL3,50M         DL3,50M         5,000 | Miejsce dostawy<br>wszystie           Lp.         Symbol mat.         Nazwa materiału         Ilość         Ilość do dow.           1         859212710         STOJAK IGLASTY NIENASYCONY<br>STOJAK IGLASTA         5,000         3,000           2         8593470510         STROPIICA IGLASTA         5,000         5,000           3.         8593470510         STROPIICA IGLASTA         5,000         0,000           4.         859423210         PIENASYCONA Q 9-11CM<br>NIENASYCONA Q 9-11CM<br>DL 2,50M         5,000         0,000           5.         ODVIKCA IGLASTA<br>NIENASYCONA Q 9-11CM<br>DL 2,50M         5,000         5,000 | Symbol mat.         Hazwa materiału         Ilość         Iość do dow.         Jedn.           1         859212710         STOJAK IGLASTY NENKSYCONY         5,000         3,000         m3           2         8592470510         TOJAK IGLASTA MULASYCONY         5,000         5,000         m3           3         8592470510         TOJAK JOLASTA<br>DL-2,00M         5,000         5,000         m3           4         8594232210         TEISASYCONA Q-9.1CM<br>DL-2,00M         5,000         5,000         m3           4         8594232210         TEISASYCONA Q-9.1CM<br>DL-2,00M         5,000         5,000         m3           4         8594232210         TEISASYCONA Q-9.1CM<br>DL-2,00M         5,000         5,000         m3           5         B194252210         TEISASYCONA Q-9.1CM<br>DL-2,00M         5,000         5,000         m3 | Lista pozy           Symbol mat.         Nazva materiału         Ilość do dow.         Jedn.         Cena           1         Symbol mat.         Nazva materiału         Ilość         Ilość do dow.         Jedn.         Cena           1         S592127110         STOJAK IGLASTY NIENASYCONY         5.000         3.000         m3         3.320,22           2         S592470510         STROPHICA IGLASTA<br>NIENASYCONA Q-9.110M         5.000         5.000         m3         3.332,54           3         S592472310         NIENASYCONA Q-9.110M         5.000         0.0000         m3         3.332,54           4         S594232210         NIENASYCONA Q-9.110M         5.000         5.000         m3         3.332,54           5         DL2.00M         DL2.50M         5.000         m3         3.332,54           IMIEJSE UNICA STA<br>NIENASYCONA Q 1.1.32M         20.09         5.000         m3         3.332,54           Data wystawienia [2019-05-23]         Data wystawienia [2019-05-23]         Miejsce wystawienia [2019-05-23]         maie dowodu dostawi         maie dowodu dostawi         maie dowodu dostawi | Lista pozycji zamówienia         Lista pozycji zamówienia         Weizyckie       Lista pozycji zamówienia         Up.       Symbol mat.       Nazwa materiału       Ilość       Ilość do dow.       Jedn.       Cena       Wartość         1       S592127110       STOJAK IGLASTY NIENASYCONY       5,000       3,000       m3       320,22       11601,100         2       S592470310       STROPNICA IGLASTA<br>STROPNICA IGLASTA<br>DL2,00M       5,000       m3       3332,54       1662,70         3       S592472310       STROPNICA IGLASTA<br>NIENASYCONA Q-9.10M       5,000       0,000       m3       3332,54       1662,70         4       S592472310       NIENASYCONA Q-9.10M       5,000       5,000       m3       332,54       1662,70         4       S592472310       NIENASYCONA Q-9.10M       5,000       5,000       m3       332,54       1662,70         0L2, S0M       DL2, S0M       5,000       5,000       m3       332,54       1662,70         1       B592472310       NEINASYCONA Q-9.10M       5,000       5,000       m3       332,54       1662,70         0L2, S0M       Numer dowodu dostawy:       Numer dowodu dostawy:       Numer dowodu dostawy:       Numer dowodu dos | Lista pozycji zamównenia (Lista pozycji zamównenia (Lista pozycji zamówneni (Lista pozycji zamównenia (Lista pozycji zamównenia (Li | Lista pozycji zamówienia         Lista pozycji zamówienia         Statu pozycji zamówienia         Statu pozycji zamówienia         Statu pozycji zamówienia         Statu pozycji zamówienia         Statu pozycji zamówienia         Statu pozycji zamówienia         Statu pozycji z | Lista pory: Junity colspan="2">Lista pory: Junity colspan="2">Lista pory: Junity colspan="2" Lista pory: Junity colspan="2" Lista pory: Junity colspan="2" Lista pory: Junity colspan="2" Lista pory: Junity | Lite positive curve cur | Lista pozyti zamówienia         Lista pozyti zamówienia         Lista pozyti zamówienia |

Po przydzieleniu pozycji przez Lidera kolumna "Ilość do dow." zostanie zablokowana do edycji,

|   | Lista pozycji zamówienia |                            |                                                       |       |               |       |        |          |        |                                                                 |                      |                      |                         |                         |
|---|--------------------------|----------------------------|-------------------------------------------------------|-------|---------------|-------|--------|----------|--------|-----------------------------------------------------------------|----------------------|----------------------|-------------------------|-------------------------|
|   | Mie<br>wsz               | ejsce dostawy<br>zystkie 🤍 |                                                       |       |               |       |        |          |        |                                                                 |                      |                      |                         |                         |
|   |                          |                            |                                                       |       |               |       | 2      | zukaj    |        |                                                                 |                      |                      |                         |                         |
|   |                          |                            |                                                       |       |               |       |        |          |        |                                                                 |                      |                      |                         | Wyników: 4              |
| Z | Lp.                      | Symbol mat.                | Nazwa materiału                                       | Ilość | Ilość do dow. | Jedn. | Cena   | Wartość  | Waluta | Zakład/Miejsce dostawy                                          | Termin realizacji od | Termin realizacji do | Przydzielone            | Status<br>realizacji    |
| C | 1                        | 8592127110                 | STOJAK IGLASTY NIENASYCONY<br>Q 12-14CM DŁ.4,00M      | 5,000 | 3,000         | m3    | 320,22 | 1 601,10 | PLN    | Oddział KWK Piast-<br>Ziemowit Ruch Piast/42 -<br>Piast Ruch I  |                      | 04.06.2019           |                         | Częściowa<br>realizacja |
| E | 2                        | 8593470510                 | STROPNICA IGLASTA<br>NIENASYCONA Q 9-11CM<br>DL.2,00M | 5,000 | 5,000         | mЗ    | 332,54 | 1 662,70 | PLN    | Oddział KWK Piast-<br>Ziernowit Ruch Piast/42 -<br>Piast Ruch I |                      | 04.06.2019           | 123 - uczestnik<br>nr 1 | Brak<br>realizacji      |
| C | 3                        | 8593473510                 | STROPNICA IGLASTA<br>NIENASYCONA Q 9-11CM<br>DL.2,50M | 5,000 | 0,000         | m3    | 332,54 | 1 662,70 | PLN    | Oddział KWK Piast-<br>Ziemowit Ruch Piast/42 -<br>Piast Ruch I  |                      | 04.06.2019           |                         | Brak<br>realizacji      |
| E | 4                        | 8594232210                 | POŁOWICA IGLASTA<br>NIENASYCONA Q 11-13CM<br>DŁ.2,50M | 5,000 | 5,000         | m3    | 332,54 | 1 662,70 | PLN    | Oddział KWK Piast-<br>Ziemowit Ruch Piast/42 -<br>Piast Ruch I  |                      | 04.06.2019           |                         | Brak<br>realizacji      |

Ilość w kolumnie będzie się zmieniać w zależności od ilości wystawionej przez uczestnika realizującego zamówienie w dowodzie dostawy.

|   | Lista pozycji zamówienia |                          |                                                                                                    |        |               |        |       |         |        |                                                                |                      |                      |                         |                      |
|---|--------------------------|--------------------------|----------------------------------------------------------------------------------------------------|--------|---------------|--------|-------|---------|--------|----------------------------------------------------------------|----------------------|----------------------|-------------------------|----------------------|
|   | Mie<br>wsz               | jsce dostawy<br>ystkie 🗸 |                                                                                                    |        |               |        |       |         |        |                                                                |                      |                      |                         |                      |
|   |                          |                          |                                                                                                    |        |               |        |       | Szukaj  |        |                                                                |                      |                      |                         |                      |
|   | Wyników                  |                          |                                                                                                    |        |               |        |       |         |        |                                                                |                      |                      |                         | Wyników: 4           |
| Z | Lp.                      | Symbol mat.              | Nazwa materiału                                                                                                    | Ilość  | Ilość do dow. | Jedn.  | Cena  | Wartość | Waluta | Zakład/Miejsce dostawy                                         | Termin realizacji od | Termin realizacji do | Przydzielone            | Status<br>realizacji |
| C | 1                        | <u>7784502010</u>        | RĘKAWICA OCHRONNA<br>SXPALCOWA O ZWIĘKSZONEJ<br>MANUALNOŚCI PRZEZNACZONA<br>DO PRAC ELEKTRYCZNYCH<br>ZGODNA Z KATALOGIEM | 10,000 | 8,000         | kompl. | 2,49  | 24,90   | PLN    | Oddział KWK Piast-<br>Ziemowit Ruch Piast/42 -<br>Piast Ruch I |                      | 17.04.2019           | 123- uczestnik<br>nr 1  | Brak<br>realizacji   |
|   | 2                        | 7845120210               | REKAWICA GOSPODARCZA<br>GUMOWA FLOKOWANA ZGODNA<br>Z KATALOGIEM                                                          | 10,000 | 10,000        | kompl. | 1,64  | 16,40   | PLN    | Oddział KWK Piast-<br>Ziemowit Ruch Piast/42 -<br>Piast Ruch I |                      | 17.04.2019           | 123 - uczestnik<br>nr 1 | Brak<br>realizacji   |
|   | 3                        | <u>7845130910</u>        | RĘKAWICA OCHRONNA<br>SXPALCOWA DO OCHRONY<br>PRZED ZAGROŻENIAMI<br>CHEMICZNYMI ZGODNA Z<br>KATALOGIEM                    | 10,000 | 10,000        | kompl. | 4,50  | 45,00   | PLN    | Oddział KWK Piast-<br>Ziemowit Ruch Piast/42 -<br>Piast Ruch I |                      | 17.04.2019           |                         | Brak<br>realizacji   |
|   | 4                        | <u>7845131310</u>        | REKAWICA OCHRONNA<br>OLEJOODPORNA 5XPALCOWA<br>NITRYLOWA ANTYPOŚLIZGOWA<br>ODZIEŻ ROBOCZA I OCHRONNA                     | 10,000 | 0,000         | kompl. | 19,10 | 191,00  | PLN    | Oddział KWK Piast-<br>Ziemowit Ruch Piast/42 -<br>Piast Ruch I |                      | 17.04.2019           |                         | Brak<br>realizacji   |

Lider w zakładce *Niezrealizowane zamówienia* nadal będzie widział zamówienie wraz ze wszystkimi pozycjami, ich realizację, ale nie będzie mógł generować dowodu dostawy z przekazanych pozycji.

Próba wygenerowania przez Lidera dowodu dostawy dla pozycji przekazanej uczestnikowi konsorcjum zakończy się komunikatem:

| Wygenerowanie<br>Pozycja 2 została | dowodu dostawy nie je<br>a przekazana uczestniko | st możliwe.<br>owi konsorcjum.<br>– |
|------------------------------------|--------------------------------------------------|-------------------------------------|
| -<br>Горж :                        | L113 :                                           | OK                                  |

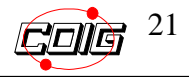

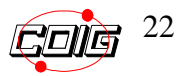

Każde zamówienie na liście zamówień, w którym przynajmniej jedna z pozycji zostanie przydzielona przez Lidera uczestnikowi konsorcjum zmieni kolor na czerwony. Twoje niezrealizowane zamówienia

|                             |                      |                                              | L               | ista zamówień |              |            |         |                                |                     |            |             |
|-----------------------------|----------------------|----------------------------------------------|-----------------|---------------|--------------|------------|---------|--------------------------------|---------------------|------------|-------------|
| Nr przyjęcia wewnętrznego   | Numer zamówienia Nr  | umowy M                                      | Jazwa materiału | Symbo         | ol materiału | 0          | Data    | opublikowania zamówienia<br>do |                     |            |             |
| Termin realizad             | cji Zamawiający      | Miejsce dostawy                              | -               |               |              |            |         |                                |                     |            |             |
|                             | wierszy na stronę 🗸  |                                              | Sa              | zukaj Wyczyść |              |            |         |                                |                     |            | Wyników: 14 |
| Symbol                      | Zamawiający          | Miejsce dostawy                              | Nr umowy        | Wartość       | Waluta       | Ilość poz. | Korekty | Nr przyjęcia<br>wewnętrznego   | Osoba obsługująca   | NIP        | Wydruk      |
| 70/R-3/997/ZP/100003/19     | CLM - Rejon 3 Wschód | 42 - Piast Ruch I                            | 701800076       | 5 000,00      | PLN          | 1          |         |                                | Ī                   | 6310200831 | 9           |
| 70/R-3/997/ZW<br>/100002/19 | CLM - Rejon 3 Wschód | 42 - Piast Ruch I                            | 421900002       | 277,30        | PLN          | 4          |         | 123                            | sabina.dymarczyk@co | 6310200831 |             |
| 70/R-3/997/ZW<br>/100001/19 | CLM - Rejon 3 Wschod | 42 - Plast Ruch I                            | 421900001       | 365,50        | PLN          | 7          |         |                                |                     | 6310200831 |             |
| 70/R-3/997/ZP/100032/18     | CLM - Rejon 3 Wschód | 42 - Plast Ruch I                            | 701800047       | 200,00        | PLN          | 1          |         | 01/11/2018                     | sabina.dymarczyk@co | 6310200831 |             |
| 70/R-3/997/ZP/100023/18     | CLM - Rejon 3 Wschód | 42 - Piast Ruch I                            | 701800020       | 234,00        | PLN          | 1          |         |                                |                     | 6310200831 | -           |
| 70/R-3/997/ZP/100017/18     | CLM - Rejon 3 Wschód | 42 - Piast Ruch I                            | 701800020       | 2 500,00      | PLN          | 1          | 1       |                                |                     | 6310200831 |             |
| 70/R-3/997/ZP/100014/18     | CLM - Rejon 3 Wschod | Oddział KWK Plast-<br>Ziemowit Ruch Ziemowit | 701800020       | 2 019,50      | PLN          | 3          | 1       |                                |                     | 6310200831 | 8           |
| 70/R-3/997/ZP/100013/18     | CLM - Rejon 3 Wschód | Oddział KWK Plast-<br>Ziemowit Ruch Ziemowit | 701800020       | 3 000,00      | PLN          | 1          | 1       |                                |                     | 6310200831 |             |
| 70/R-3/997/ZP/100012/18     | CLM - Rejon 3 Wschód | Oddział KWK Plast-<br>Ziemowit Ruch Ziemowit | 701800020       | 1 055,00      | PLN          | 3          | 2       |                                |                     | 6310200831 |             |
| 70/R-3/997/ZP/100011/18     | CLM - Rejon 3 Wschod | Oddział KWK Piast-<br>Ziemowit Ruch Ziemowit | 701800020       | 70,00         | PLN          | 1          |         |                                |                     | 6310200831 | ۵           |

Po wejściu w wybrane zamówienie w zakładce Niezrealizowane i Zrealizowane zamówienia na liście pozycji zamówienia pojawia się dodatkowa kolumna *PRZYDZIELONE* z informacją czy pozycja jest własna, lub przekazana do realizacji i do kogo (nazwa dostawcy). Brak danych, będzie oznaczał, że pozycja nie została przekazana.

Pojawi się również kolumna ze statusem realizacji pozycji (status zależny od przyjęcia materiału na magazynie).

|   | Lista pozycji zamówienia |                          |                                                                                                    |        |               |        |       |         |        |                                                                 |                      |                      |                                  |                         |
|---|--------------------------|--------------------------|----------------------------------------------------------------------------------------------------|--------|---------------|--------|-------|---------|--------|-----------------------------------------------------------------|----------------------|----------------------|----------------------------------|-------------------------|
|   | Miej<br>wszy             | jsce dostawy<br>/stkie 🗸 |                                                                                                    |        |               |        |       |         |        |                                                                 |                      |                      |                                  |                         |
|   |                          |                          |                                                                                                    |        |               |        | 5     | Szukaj  |        |                                                                 |                      |                      |                                  |                         |
|   |                          |                          |                                                                                                    |        |               |        |       |         |        |                                                                 |                      |                      |                                  | Wyników: 4              |
| Z | Lp.                      | Symbol mat.              | Nazwa materiału                                                                                                    | Ilość  | Ilość do dow. | Jedn.  | Cena  | Wartość | Waluta | Zakład/Miejsce dostawy                                          | Termin realizacji od | Termin realizacji do | Przydzielone                     | Status<br>realizacji    |
|   | 1                        | <u>7784502010</u>        | RĘKAWICA OCHRONNA<br>SXPALCOWA O ZWIĘKSZONEJ<br>MANUALNOŚCI PRZEZNACZONA<br>DO PRAC ELEKTRYCZNYCH<br>ZGODNA Z KATALOGIEM | 10,000 | 8,000         | kompl. | 2,49  | 24,90   | PLN    | Oddział KWK Piast-<br>Ziemowit Ruch Piast/42 -<br>Piast Ruch I  |                      | 17.04.2019           | Huta BATORY<br>SA Chorzów        | Częściowa<br>realizacja |
|   | 2                        | 7845120210               | REKAWICA GOSPODARCZA<br>GUMOWA FLOKOWANA ZGODNA<br>Z KATALOGIEM                                                          | 10,000 | 10,000        | kompl. | 1,64  | 16,40   | PLN    | Oddział KWK Piast-<br>Ziemowit Ruch Piast/42 -<br>Piast Ruch I  |                      | 17.04.2019           | Huta<br>KOŚCIUSZKO<br>SA Chorzów | Brak<br>realizacji      |
|   | 3                        | <u>7845130910</u>        | REKAWICA OCHRONNA<br>SXPALCOWA DO OCHRONY<br>PRZED ZAGROŻENIAMI<br>CHEMICZNYMI ZGODNA Z<br>KATALOGIEM                    | 10,000 | 10,000        | kompl. | 4,50  | 45,00   | PLN    | Oddział KWK Piast-<br>Ziernowit Ruch Piast/42 -<br>Piast Ruch I |                      | 17.04.2019           |                                  | Brak<br>realizacji      |
|   | 4                        | <u>7845131310</u>        | REKAWICA OCHRONNA<br>OLEJOODPORNA 5XPALCOWA<br>NITRYLOWA ANTYPOŚLIZGOWA<br>ODZIEŻ ROBOCZA I OCHRONNA                     | 10,000 | 0,000         | kompl. | 19,10 | 191,00  | PLN    | Oddział KWK Piast-<br>Ziemowit Ruch Piast/42 -<br>Piast Ruch I  |                      | 17.04.2019           |                                  | Częściowa<br>realizacja |

W zakładce Dowody dostaw Lider będzie widział wszystkie dowody wygenerowane przez uczestników konsorcjum.

Twoje dowody dostawy

|          | Lista dowodów dostaw           |               |            |               |                  |            |               |            |                    |              |  |  |  |
|----------|--------------------------------|---------------|------------|---------------|------------------|------------|---------------|------------|--------------------|--------------|--|--|--|
| Num      | er zamówienia Syg              | natura        | Zakład     | Status        | Data wystawienia |            |               |            |                    |              |  |  |  |
|          |                                |               |            |               |                  |            |               |            |                    |              |  |  |  |
|          | Szukaj Wyczyść                 |               |            |               |                  |            |               |            |                    |              |  |  |  |
| II II I  | 👂 🕪 🕅 🛛 10 wierszy na stronę 🗸 |               |            |               |                  |            |               |            |                    | Wyników: 3   |  |  |  |
| Operacja | Sygnatura                      | Odbierający   | Zakład     | Adres dostawy |                  | Data wyst. | Miejsce wyst. | Ilość poz. | Etap<br>realizacji | Status       |  |  |  |
|          | 42/100002/2019/00000004        | CLM - Rejon 3 | Ruch Piast | Piast Ruch I  |                  | 05.04.2019 | Chorzów       | 1          | 1                  | Zatwierdzony |  |  |  |
|          | 42/100002/2019/00000003        | CLM - Rejon 3 | Ruch Piast | Piast Ruch I  |                  | 03.04.2019 | Gliwice       | 1          | 1                  | Zatwierdzony |  |  |  |
|          |                                |               |            |               |                  |            |               |            |                    |              |  |  |  |
| •        |                                |               |            |               |                  |            |               |            |                    |              |  |  |  |

Uwagal Jeśli dowód dostawy jest przekreślony oznacza to, że któreś z zamówień związanych z dowodem dostawy zostało anulowane przez zamawiającego.

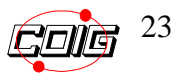

# Cofnięcie przydzielenia pozycji.

Lider ma możliwość cofnięcia udostępniania pozycji zamówienia pod warunkiem, że dla danej pozycji nie został jeszcze utworzony dowód dostawy, lub wszystkie utworzone z pozycji dowody dostaw zostaną całkowicie odrzucone przez LMM, lub zostanie cofnięte zatwierdzenie przez uczestnika konsorcjum.

Aby cofnąć przydzielenie pozycji zamówienia należy po wejściu na listę pozycji wybranego zamówienia zaznaczyć odpowiednią pozycję i kliknąć przycisk "Cofnij przydzielenie".

|     | Lista pozycji zamówienia |                                                                 |                                                       |       |                               |       |              |                |        |                                                                                                    |                                          |                         |                         |                      |  |
|-----|--------------------------|-----------------------------------------------------------------|-------------------------------------------------------|-------|-------------------------------|-------|--------------|----------------|--------|----------------------------------------------------------------------------------------------------|------------------------------------------|-------------------------|-------------------------|----------------------|--|
|     | М                        | iejsce dostawy                                                  |                                                       |       |                               |       |              |                |        |                                                                                                    |                                          |                         |                         |                      |  |
| WSZ | ystkie                   |                                                                 | ~                                                     |       |                               |       |              |                |        |                                                                                                    |                                          |                         |                         |                      |  |
|     |                          |                                                                 |                                                       |       |                               |       | S            | zukaj          |        |                                                                                                    |                                          |                         |                         |                      |  |
|     |                          |                                                                 |                                                       |       |                               |       |              |                |        |                                                                                                    |                                          |                         |                         | Wyników: 3           |  |
| Z   | Lp.                      | Symbol mat.                                                     | Nazwa materiału                                       | Ilość | Ilość do dow.                 | Jedn. | Cena         | Wartość        | Waluta | Zakład/Miejsce<br>dostawy                                                                            | Termin realizacji<br>od                  | Termin realizacji<br>do | Przydzielone            | Status<br>realizacji |  |
|     | 1                        | <u>8594252610</u>                                               | POŁOWICA IGLASTA<br>NIENASYCONA Q 14-16CM<br>DŁ.2,50M | 2,000 | 0                             | m3    | 332,54       | 665,08         | PLN    | Oddział KWK Piast-<br>Ziernowit: Ruch<br>Ziernowit/Oddział KWK<br>Piast-Ziernowit: Ruch<br>Ziernowit |                                          | 04.06.2019              | 345 - uczestnik<br>nr 2 | Pełna<br>realizacja  |  |
| •   | 2                        | <u>8594232210</u>                                               | POŁOWICA IGLASTA<br>NIENASYCONA Q 11-13CM<br>DŁ.2,50M | 2,000 | 2,000                         | m3    | 332,54       | 665,08         | PLN    | Oddział KWK Piast-<br>Ziemowit Ruch<br>Ziemowit/Oddział KWK<br>Piast-Ziemowit Ruch<br>Ziemowit       |                                          | 04.06.2019              | 123 - uczestnik<br>nr 1 | Brak<br>realizacji   |  |
|     | 3                        | <u>8594233410</u>                                               | POŁOWICA IGLASTA<br>NIENASYCONA Q 11-13CM<br>DŁ.3,50M | 2,000 | 0                             | m3    | 332,54       | 665,08         | PLN    | Oddział KWK Piast-<br>Ziemowit: Ruch<br>Ziemowit/Oddział KWK<br>Piast-Ziemowit: Ruch<br>Ziemowit     |                                          | 04.06.2019              | 123 - uczestnik<br>nr 1 | Brak<br>realizacji   |  |
|     |                          |                                                                 |                                                       |       |                               |       |              |                |        |                                                                                                    |                                          |                         |                         |                      |  |
|     |                          | Tworzeni                                                        | e dowodu dostawy                                      |       |                               | Pi    | zyjęcie wewi | nętrzne zamówi | enia   |                                                                                                    | Przydz                                   | ielanie pozycj          | i zamówiei              | nia                  |  |
|     | N<br>Num                 | Data wystawienia:<br>liejsce wystawienia:<br>er dowodu dostawy: | 2019-05-24<br>Sokołów Małopolski                      |       | Numer przyjęcia wewnętrznego: |       |              |                |        |                                                                                                    | Uczestnik 🔍 🗸 Konsorcjum: 🔍 Adres e-mail |                         |                         |                      |  |
|     |                          | Gener                                                           | uj dowód dostawy                                      |       | Przyjęcie wewnętrzne          |       |              |                |        |                                                                                                    | Przydziel pozycje Cofnij przydzielenie   |                         |                         |                      |  |

Po kliknięciu przycisku pojawi się poniższy komunikat, gdzie klikamy *OK* potwierdzając operację, lub *Anuluj* w przypadku rezygnacji.

| Czy na pewno wycofać u | idostępnienie wy | branych pozycji? |
|------------------------|------------------|------------------|
|                        | ОК               | Anuluj           |

# Obsługa zamówień dla uczestnika konsorcjum

7.......

Dla uczestnika konsorcjum w portalu LDO pojawi się nowa zakładka **Przydzielone** *zamówienia konsorcjum*.

| Piątek, 05 kwiecień 2019                    |                                                                                                    |                     |                          |               |                  | Už                  | rytkownik: tomasz.s | slomka@coig.pl_1 Wyloguj |
|---------------------------------------------|----------------------------------------------------------------------------------------------------|---------------------|--------------------------|---------------|------------------|---------------------|---------------------|--------------------------|
| POLSKA GRUPA.<br>GORNICZA                   |                                                                                                    |                     | LDC                      | ) P(          | RTAL             | DOSTA               | WCY                 |                          |
|                                             | Strona głów na                                                                                                    | Zamów ienia         | Dowody dostawy           | Ankiety       | Ustawienia       |                     |                     |                          |
| Informacja dla dostawców                    |                                                                                                    | Niezre alizow ane : | zam ów ienia             |               |                  |                     |                     |                          |
|                                             | 0                                                                                                    | Przydzielone zam    | ówienia konsorcjum       | rtykułu 13 us | st 1 i 2 RODO    | JE) spełniono na si | tronie internet     | owei Polskiei            |
| Portal Dostawcy - Wymagania techniczne      |                                                                                                    | Zrealizowane zan    | nówienia <mark>Br</mark> | upy Gómicze   | j S.A. w zakłado | e RODO.             |                     |                          |
|                                             |                                                                                                    | Anulowane zamo      | wienia                   |               |                  |                     |                     |                          |
| Aukcje spotowe - informacje,                | PORTAL DOS                                                                                                    | Zamówienia kont     | trahenta - raport        |               |                  |                     |                     |                          |
| uregulowania, dokumenty                     | TORTAL DOG                                                                                                    | Allor               |                          |               |                  |                     |                     |                          |
|                                             | Portal Dostawcy jest nazyckiem dedykowanym dla Dostawców, którzy zawarii lub są zainteresowani zawarciem kontraktów w zakresie dostaw materiałów,<br>wytodku ozna czecia zamienewie mosowa i um and orś. |                     |                          |               |                  |                     |                     |                          |
| Zamówienia elektroniczne i dowody<br>dostaw | wyrobow oraz części zamienny ch maszyn i urzączen.                                                                                                    |                     |                          |               |                  |                     |                     |                          |
| U USLUW                                     | Podstawowe funk                                                                                                    | cjonalności Portalu | umożliwiają Dostawcon    | ım.in.:       |                  |                     |                     |                          |

Zakładka pojawia się tylko wtedy, kiedy uczestnikowi konsorcjum zostanie przydzielona do realizacji któraś z pozycji zamówienia.

Uczestnik konsorcjum widzi tylko te pozycje zamówienia, które zostały mu przydzielone do realizacji.

Na liście zamówień w zakładce *Przydzielone zamówienia konsorcjum* prezentowana będzie dodatkowa kolumna o nazwie *Lider konsorcjum* w celu umożliwienia uczestnikowi konsorcjum identyfikacji jakiego konsorcjum dotyczy zamówienie.

|                             |                   |                                    | Lista z | amówień konsorcjum |                               |           |               |            |            |          |
|-----------------------------|-------------------|------------------------------------|---------|--------------------|-------------------------------|-----------|---------------|------------|------------|----------|
| Num er zam ówienia Nr um ov |                   | wy Nazwa materiału Sym bol materia |         | Sym bol m ateriału | Data opublikowania zamówienia |           |               | 122        |            |          |
|                             |                   |                                    |         |                    | od                            | do        |               |            |            |          |
| Termin rea                  | lizadi            | Zamawiający                        | Miejsce | dostawy            |                               |           |               |            |            |          |
| od do                       |                   | ~                                  |         | ~                  |                               |           |               |            |            |          |
|                             |                   |                                    | Szu     | kaj Wyczyść        |                               |           |               |            |            |          |
| 44441000                    | -                 |                                    |         |                    |                               |           |               |            |            | Wyników: |
| Symbol                      | Lider konsorcjum  | Zamawiający                        |         |                    | Miejsce dostaw y              | Nrumowy   | Ilość<br>poz. | Korekty    | NIP        | Wydruk   |
| 70/R-<br>3/997/ZW/100005/19 | FAMUR SA Katowice | CLM - Rejon 3 Wschód               |         |                    | 42 - Piast Ruch I             | 421900003 |               | 1          | 6340126246 |          |
| 70/R-<br>3/007/7W/100002/10 | Huta ŁABĘDY S.A.  | CLM - Rejon 3 Wschód               |         | 42 - Piast Ruch I  | 421900002                     |           | 1             | 6310200831 |            |          |

Dalszy proces tworzenia Dowodu dostawy nie ulega zamianie.

Na dowodzie dostawy będą się znajdowały dane uczestnika tworzącego dowód, a nie dane lidera konsorcjum.

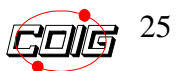

# 9. Ustawienia. Podgląd profilu. Zmiana hasła.

| Piątek, 21 październik 2016                                                                                                    | Użytkownik: sabina.dymarczyk@coig.pl_2 Wyloguj                                                                                                    |  |  |  |  |  |
|----------------------------------------------------------------------------------------------------|----------------------------------------------------------------------------------------------------|--|--|--|--|--|
| POLSKA GRUPA<br>GÓRNICZA                                                                                                    | LDO PORTAL DOSTAWCY                                                                                                    |  |  |  |  |  |
| S                                                                                                    | trona główna Zamówienia Dowody dostawy Ankiety Ustawienia                                                                                                    |  |  |  |  |  |
| Informacja dla dostawców                                                                                                    | Profil                                                                                                    |  |  |  |  |  |
| Portal Dostawcy - Wymagania techniczne                                                                                                    | PORTAL DOSTAWCY         Zmiana hasła           Portal Dostawcy jest narzędziem dedykowanym dla Dostawców, którzy zawarti lub są zainteresowani zawarciem kontraktów w zakresie dostaw materiałów, wyrobów oraz części zamiennych maszyn i urządzeń.         Integrational status i status i sta |  |  |  |  |  |
| Aukcje spotowe - informacje, uregulowania, dokumenty                                                                                                    | Podstawowe funkcjonalności Portalu umożliwiają Dostawcom m.in.:                                                                                                    |  |  |  |  |  |
| Zamówienia elektroniczne i dowody dostaw                                                                                                    | <ul> <li>rejestrację do Centralnej Bazy Kwalifikowanych Dostawców oraz zarządzaniem swoim kontem;</li> <li>dostęp do aktualnych uregulowań dotyczących doraźnych procedur zakupowych prowadzonych w trybie aukcji spotowej;</li> <li>obsługę zamówień elektronicznych wystawianych na podstawie zawartych umów oraz sporządzanie dowodów dostaw;</li> <li>obsługę składów konsygnacyjnych (podgląd stanu zapasów, dostęp do dowodód pobrań);</li> <li>dostęp do ankiet kierowanych do Dostawców, umożliwiających interaktywną wymianę informacji i budowanie dobrych relacji Dostawca-<br/>Zamawiający.</li> </ul>                                                                                                    |  |  |  |  |  |
| Składy konsygnacyjne                                                                                                    |                                                                                                    |  |  |  |  |  |
| Kontakt                                                                                                    | Dodatkowo portal oferuje funkcje umożliwiające przekazywanie ważnych informacji i komunikatów do Dostawców.<br>Wszystkich zainteresowanych prosimy o szczegółowe zapoznanie się z panelami tematycznymi dotyczącymi poszczególnych funkcjonalności<br>oraz obszarów współpracy.                                                                                                    |  |  |  |  |  |
|                                                                                                    | ZAPRASZAMY DO WSPÓŁPRACY!<br>Aktualności                                                                                                    |  |  |  |  |  |
|                                                                                                    | Polityka prywatności COIG SA 05.11.2014 08.45:41                                                                                                    |  |  |  |  |  |
| Mając na uwadze poszanowanie prywatności użytkowników stron internetowych COIG SA informujemy, że nie<br>monitorujemy działań użytkowników stron COIG SA. Więcej informacji na ten temat zawiera <u>Polityka prywatności.</u>                                                                                                    |                                                                                                    |  |  |  |  |  |
|                                                                                                    | Zmiany adresu e-mail w CBKD 20.04.2016 11:17:49                                                                                                    |  |  |  |  |  |
| W związku z licznymi zapytaniami Dostawców zarejestrowanych w Centralnej Bazie Kwalifikowanych Dost<br>posiadających status Kwalifikowanego Dostawcy uprzejmie informujemy, iż adres e-mail poda<br>rejestracyjnym podczas procesu rejestracji, może być zmieniony przez Dostawcę wg bieżących potrzeb<br>na swoję konto w Portalu Dostawcy. |                                                                                                    |  |  |  |  |  |
| v. 1.1.34.0                                                                                                    | 2009 - 2016 © COIG S.A. Polityka prywatności                                                                                                    |  |  |  |  |  |

| Ustawienia   |  |  |  |  |  |
|--------------|--|--|--|--|--|
| Profil       |  |  |  |  |  |
| Zmiana hasła |  |  |  |  |  |

Profil  $\rightarrow$  Umożliwia podgląd danych użytkownika, zmianę telefonu/faksu

Zmiana hasła  $\rightarrow$  Umożliwia zmianę hasła do portalu.

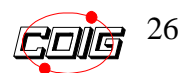

| Piątek, 21 październik 2016 |                          |                         | Użytkownik: famur@f   | amur.com.pl Wyloguj  |
|-----------------------------|--------------------------|-------------------------|-----------------------|----------------------|
| POLSKA GRUPA<br>GÓRNICZA    |                          | DO PORTAL               | DOSTAWCY              |                      |
|                             | Strona główna Zamówienia | Dowody dostawy Ankiety  | Ustawienia            |                      |
|                             |                          |                         |                       |                      |
| Profil                      |                          |                         |                       |                      |
|                             | Nazwa firmy              |                         |                       |                      |
| Pel                         | na nazwa firmy           |                         |                       |                      |
|                             | NIP                      |                         | REGON                 |                      |
|                             | Miasto Katowice          |                         |                       |                      |
|                             | Kod pocztowy 40-698      |                         | Poczta Katowice       |                      |
|                             | Ulica Armii Krajowej     |                         | Nr domu / Nr lokalu / |                      |
|                             | Kraj Polska              |                         |                       |                      |
|                             | Telefon                  |                         | Faks                  |                      |
|                             | E-mail                   |                         |                       |                      |
|                             |                          |                         |                       |                      |
|                             |                          | Zapisz                  |                       |                      |
|                             |                          |                         |                       |                      |
|                             |                          |                         |                       |                      |
|                             |                          |                         |                       |                      |
|                             |                          |                         |                       |                      |
|                             |                          |                         |                       |                      |
|                             |                          |                         |                       |                      |
|                             |                          |                         |                       |                      |
|                             |                          |                         |                       |                      |
|                             |                          |                         |                       |                      |
|                             |                          |                         |                       |                      |
| v. 1.1.34.0                 |                          | 2009 - 2016 © COIG S.A. |                       | Polityka prywatności |

W celu zatwierdzenia wprowadzonych danych należy kliknąć przycisk "Zapisz".

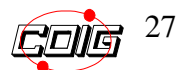

| Piątek, 21 paździemik 2016                                                                                            |                                                                             |                                                     | Użytkownik: sabina.dyn                    | narczyk@coig.pl_2 Wyloguj       |
|----------------------------------------------------------------------------------------------------|-----------------------------------------------------------------------------|-----------------------------------------------------|-------------------------------------------|---------------------------------|
| POLSKA GRUPA<br>GÓRNICZA                                                                                              | LDO                                                                         | PORTAL                                              | DOSTAWCY                                  |                                 |
| Strona główna                                                                                                    | Zamówienia Dowody do:                                                       | stawy Ankiety                                       | Ustawienia                                |                                 |
| Zmiana hasla                                                                                                    |                                                                             |                                                     |                                           |                                 |
|                                                                                                    |                                                                             |                                                     |                                           |                                 |
|                                                                                                    | Podaj aktualne hasło                                                        |                                                     |                                           |                                 |
|                                                                                                    | Podaj nowe hasło                                                            |                                                     |                                           |                                 |
|                                                                                                    | Powtórz nowe hasło                                                          |                                                     |                                           |                                 |
|                                                                                                    | Zani                                                                        |                                                     |                                           |                                 |
|                                                                                                    | Zapis                                                                       | SZ                                                  |                                           |                                 |
|                                                                                                    |                                                                             |                                                     | 10.1 JF 11                                |                                 |
| CVwagał Dla własnego bezpieczenstwa hasło powinno być s<br>cyfrę oraz znak specjalny, nie może natomiast zawierać zna | skomplikowane i nieudostępniane. Pi<br>ików cudzysłowia, apostrofu ani znak | rawidłowe hasło musi miec od<br>tów: ''', ''', '''. | 1 8 do 15 znakow, zawierac co najmniej je | edną wielką literę, jedną małą, |
|                                                                                                    |                                                                             |                                                     |                                           |                                 |
|                                                                                                    |                                                                             |                                                     |                                           |                                 |
|                                                                                                    |                                                                             |                                                     |                                           |                                 |
|                                                                                                    |                                                                             |                                                     |                                           |                                 |
|                                                                                                    |                                                                             |                                                     |                                           |                                 |
|                                                                                                    |                                                                             |                                                     |                                           |                                 |
|                                                                                                    |                                                                             |                                                     |                                           |                                 |
|                                                                                                    |                                                                             |                                                     |                                           |                                 |
|                                                                                                    |                                                                             |                                                     |                                           |                                 |
|                                                                                                    |                                                                             |                                                     |                                           |                                 |
|                                                                                                    |                                                                             |                                                     |                                           |                                 |
| v. 1.1.34.0                                                                                                    | 2009 - 2016 ©                                                               | COIG S.A.                                           |                                           | Polityka prywatności            |

Formatka zmiany hasła wymusza podanie najpierw aktualnego hasła, następnie dwukrotnie nowego hasła i zatwierdzenia operacji przyciskiem "Zapisz".

Po kliknięciu zapisz system wyświetla komunikat w celu potwierdzenia dokonanej zmiany.

| Piątek, 21 październik 2016                                                                                                    |                                                                | Użytkownik: fan                         | nur@famur.com.pl Wyloguj       |
|----------------------------------------------------------------------------------------------------|----------------------------------------------------------------|-----------------------------------------|--------------------------------|
|                                                                                                    | DO PORTAL                                                      | DOSTAWCY                                |                                |
| Strona główna Zamów                                                                                                    | enia Dowody dostawy Ankiety                                    | Ustawienia                              |                                |
| Zmiana hasła                                                                                                    |                                                                |                                         |                                |
|                                                                                                    | Podaj aktualne haslo<br>Podaj nowe haslo<br>Povtórz nowe haslo | -                                       |                                |
| Uwagal Dla własnego bezpieczeństwa hasło powinno być skomplitow<br>cyfrę oraz znak specjalny, nie może natomiast zawienać znaków cudzy | Komunikat ze strony sieci Web >                                | 8 do 15 znaków, zawierać co najmniej je | dną wielką literę, jedną małą, |
|                                                                                                    | OK Anuluj                                                      | ]                                       |                                |
|                                                                                                    |                                                                |                                         |                                |
|                                                                                                    |                                                                |                                         |                                |
|                                                                                                    |                                                                |                                         |                                |
|                                                                                                    | 2020 2010 8 6010 8 4                                           |                                         |                                |

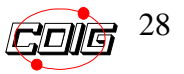

#### **UWAGA!**

Data otrzymania zamówienia przez Wykonawcę to data przekazania Wykonawcy zamówienia w formie elektronicznej tj. opublikowanie zamówienia w Portalu Dostawcy PGG.

Operacja ta połączona jest z automatycznym powiadomieniem Wykonawcy pocztą elektroniczną o dokonaniu przedmiotowej czynności.